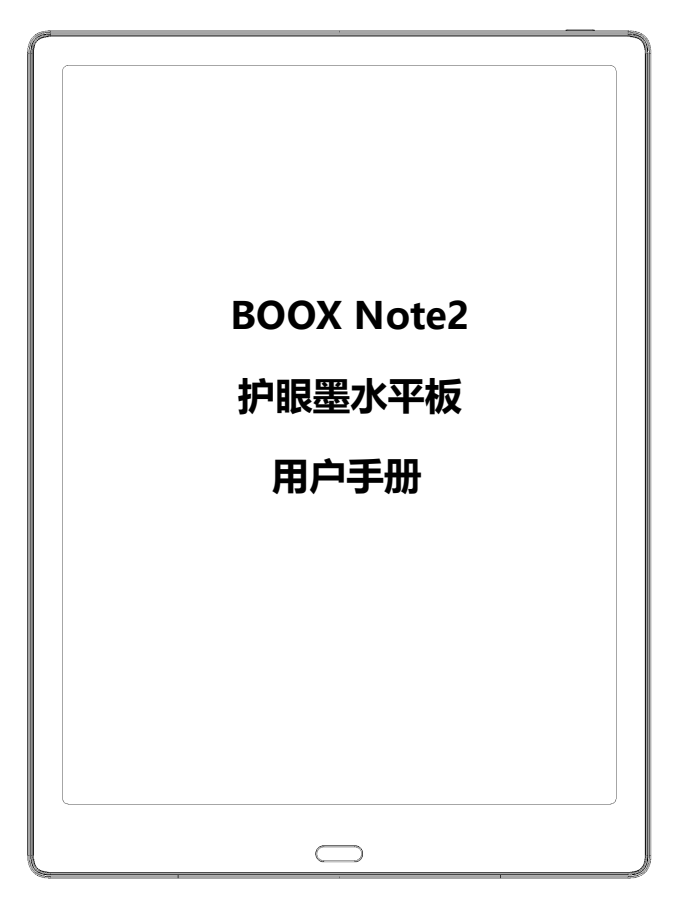

#### 

## 目录

| 1. 关于 ONYX  |
|-------------|
| 2. 标准配件     |
| 3. 安全指南     |
| 4. 产品视图     |
| 5. 主页界面11   |
| 6. 书库       |
| 7. 阅读       |
| 8. 书城       |
| 9. 笔记       |
| 10. 存储      |
| 11. 应用      |
| 12. 设置      |
| 13. 常见问题114 |
| 14. 产品规格115 |
| 15. 声明116   |

### (声明:本手册中所有图书封面仅为显示效果,非预装图书)

# 1. 关于 ONYX

广州文石信息科技有限公司(Onyx International Inc.)出品的 BOOX 系列阅读产品,凝聚着一群致力于开发新型电子阅读器的专家们 的智慧与心血。BOOX 的魅力在于将强大的功能与简单的操作完美地融 合到一起,为消费者和内容商提供开放目灵活的电子服务平台。

BOOX 采用 16 级灰度电子纸屏幕,显示效果如同真正的纸张。利 用被动式采光方式及表面扩散技术,这大大减少使用者阅读时产生的眼 睛疲劳。手写系统让你随时记下阅读笔记,并可随时记录灵感。BOOX 充 分利用了新一代电子纸的优点——低耗能,无反光,无背光,给读者真 实的阅读感,极大降低了纸张消耗成本,树立环保新理念,同时符合人 们长期以来的阅读习惯。

对于内容提供商,BOOX 支持格式定制和数字版管理方案。对于各种主流的电子书和图像格式,我们的浏览器提供标准化功能,例如排版管理,字体调整,全文搜索,内容缩放以及页面重排。

#### **UNYX**

# 对于新一代信息平台,网络互联功能非常重要。BOOX 的用户可以

#### 通过内置 WIFI 或其它通讯模块连接网络, 浏览网页或下载内容。BOOX

#### 的网络浏览器针对电子纸屏幕进行了特定开发,以实现更好的上网体验。

BOOX, 全新的阅读体验。

# 2. 标准配件

| 1. BOOX Note2 主机 | x1 |
|------------------|----|
| 2. 电磁笔           | x1 |
| 3. Type-C 数据线    | x1 |
| 4. 快速说明          | x1 |
| 5. 保修卡           | x1 |

# 选配(需另行购买)

# 1. 适配器

# 2. 保护书套

# 3. 安全指南

请在使用前阅读下列安全使用指南,如果您遇到任何技术困难, 请联系您的 BOOX 零售商,或拨打官方售后热线咨询 4008-400-014 或 4008-860-830 获取帮助。

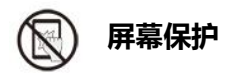

本设备显示屏为 E-ink 屏幕,属于易损易碎部件,请勿直接撞击、挤压、压迫屏幕,或从高处跌落在坚硬表面。若显示屏幕已破裂,请停止使用,并联系官方或其他合格的专业人员进行更换,请勿自行拆解更换。

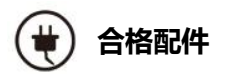

仅容许使用符合本设备安全标准的电池、充电器及其它配件,具体 请参照产品配置参数。使用不兼容的配件,由此导致的设备损坏需自行 承担。

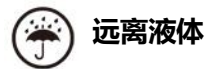

本设备不防水,请不要将设备暴露于潮湿的环境,也不要在雨中使

用产品,远离任何腐蚀性液体。

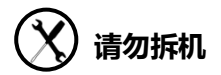

本设备不可更换电池,请勿自行拆解以免造成结构或屏幕损坏。

注意:用错误型号电池更换会有爆炸危险,如需更换请联系官方售 后;如自行更换电池,务必安全处理更换的旧电池,所有后果需自行承 担。

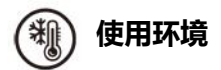

本设备允许使用温度范围为 0°C-50°C。

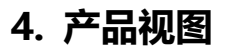

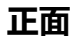

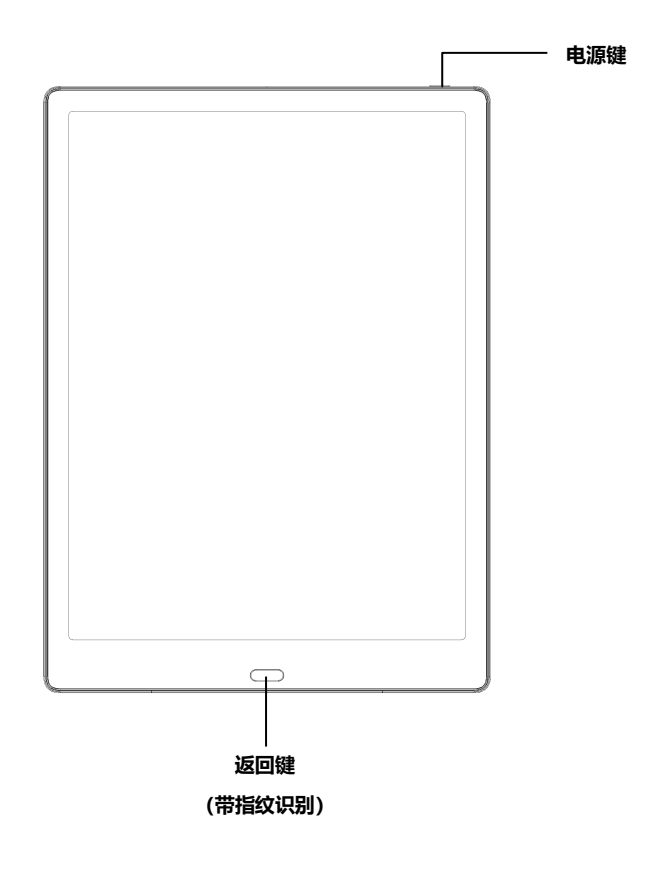

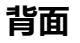

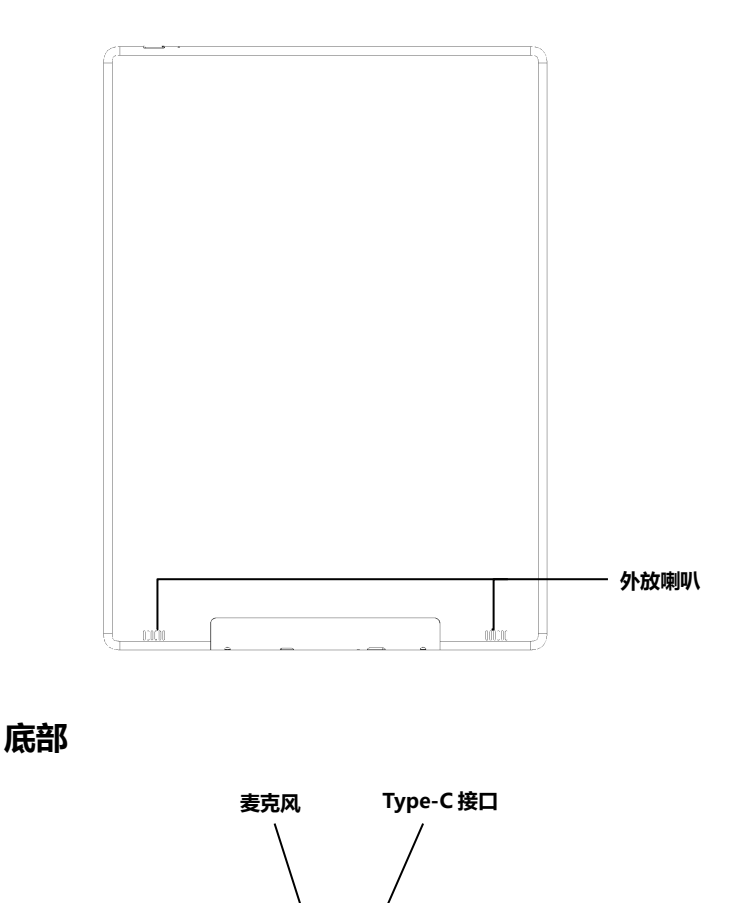

# 按键功能介绍

|           | • 按下电源键以启动设备                  |
|-----------|-------------------------------|
|           | •按下电源键并保持2秒,在菜单中选择"关机"功能可以    |
| 电源开关/     | 实现关机功能                        |
| 休眠唤醒键     | • 按下电源键然后立即松开,设备进入休眠状态        |
|           | • 按下电源键然后立即松开,唤醒休眠状态          |
|           | •长按10秒可强行切断电源关机               |
|           | •退出当前应用程序                     |
|           | •退出当前的视图或对话框                  |
| 返回键       | • 回到上一级目录                     |
|           | • 支持指纹识别,可设置指纹密码              |
|           | •长按3秒可打开\关闭前光                 |
| **0       | • 用于录音                        |
| 发光风       | •用于语音输入法                      |
|           | • 通过数据线将 PC 主机与设备相连传输数据,或给设备充 |
|           | 电                             |
| туре-с жц | • 支持 Type-C 耳机                |
|           | ● 支持 OTG U 盘                  |

# 5. 主页界面

# 主界面包括状态栏、内容区、功能栏等;

功能栏可切换阅读器的几个主要功能模块;

二次点击功能栏图标可返回当前模块首页;

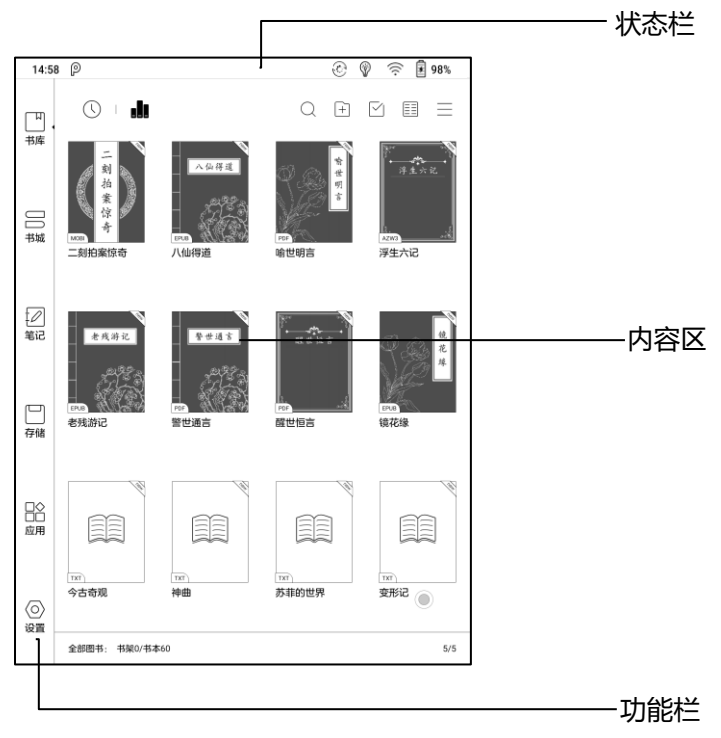

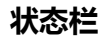

14:58 P

8% 🖗 🔅 🕼 98

显示设备当前的基本状态,包括:时间、消息通知、前光状态、 显示模式、WIFI 状态、电量等,仅用于状态显示,不可直接点击操 作;

#### 系统下拉菜单

状态栏点击或下拉,可展开下拉菜单,主要包括以下内容:

安卓三大键:返回、主页、多应用切换

常用功能切换:WIFI、蓝牙、屏幕方向、显示(刷新模式)、

手触开关等,更多切换功能可从编辑中自行配置;

前光调节: 支持暖光、冷光双色温单独调节;

音量调节:默认调节媒体音量大小,展开后可调节闹钟、通知 等不同的音量大小,及提示音类型的选择等;

## 消息通知: 连接 USB 的通知、第三方应用推送消息等列表展

## 示,可点击后跳转到对应的页面;

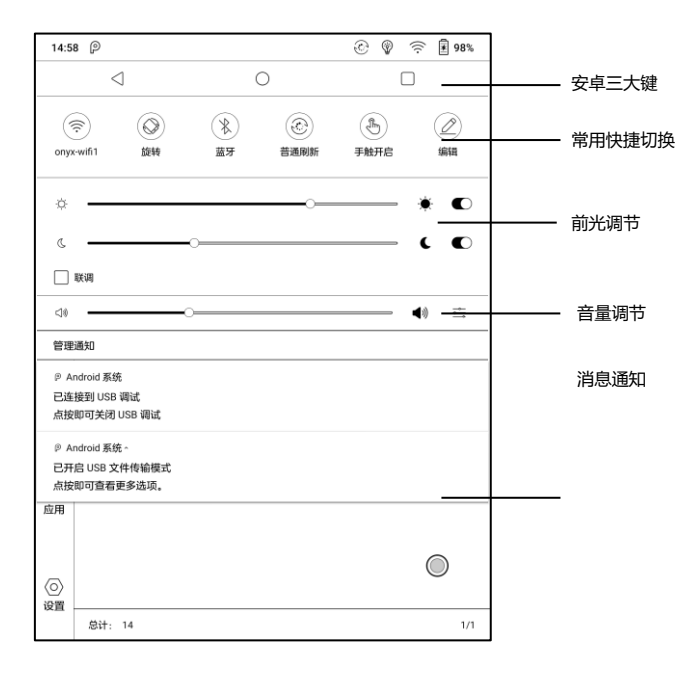

## 多任务切换

可快速查看当前后台运行的第三方应用,支持一键清除后台应

用,释放内存,优化运行速度;

#### WIFI 设置

首次使用 WIFI 连接, 需进入 WIFI 设置界面;

已连接过的热点可点击图标自动连接;

#### 蓝牙设置

首次使用需进入蓝牙设置界面进行蓝牙设备配对;

已配对过的蓝牙耳机、翻页器可自动连接,部分蓝牙设备,如 键盘,断开后需进入蓝牙列表重新连接,不支持自动连接;

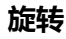

# 可调整系统的显示方向,支持4个方向;

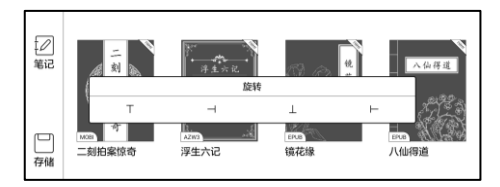

### 显示 (刷新模式)

可选择系统级的刷新模式、对比度及页面拖动时使用的刷新方 式;

刷新模式包括4种模式:

普通刷新 (默认):显示效果好,适合普通文字阅读

快速刷新: 略有残影, 适合快速翻页图文

极速刷新:残影略重,适合快速滑动图文浏览

X 刷新:细节损失略重,适合网页、视频播放

默认使用普通刷新,页面拖动时默认使用极速刷新;

## 修改刷新模式后,可调节对比度获得较好的显示效果;

全局对比度对所有界面有效,如 APP 中已单独开启对比度调

节,可能造成对比度叠加,建议每次只使用一种对比度调节;

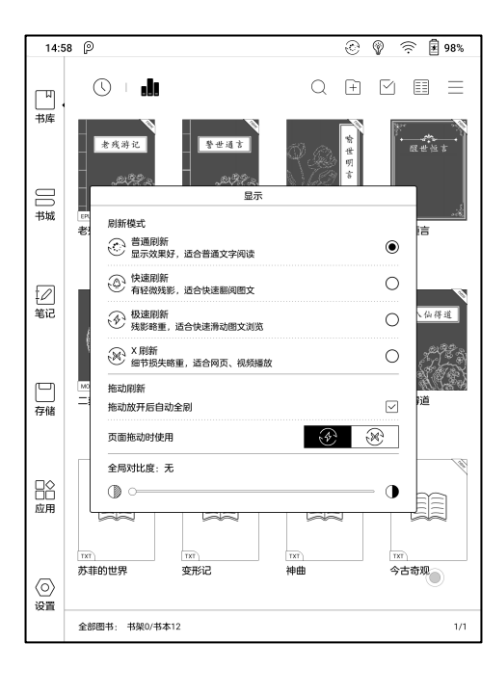

## 手触开关

双触控的型号,可关闭手触(系统栏手触保持可用),减少手

触对笔触的干扰;重启后默认打开手触;

#### 编辑

可对系统下拉菜单中的功能图标进行调整,添加、移除、调整

顺序等;

# 功能栏

设备的功能模块分类,包括:书库、书城、笔记、存储、应用、 设置等;

## 内容区

默认按时间排序显示当前功能模块中的主要内容,每个模块主 要包括:

#### 书库

默认收录本地存储指定目录中所有可支持格式书籍;用户可在 设置-书库设置中修改扫描路径;

#### 书城

在线图书商城,可进一步查看相关图书的详情、购买;购买后 的图书默认加入书库列表;

### 笔记

## 用于创建个人手写笔记;用户可自定义文件夹,对文件进行分类

管理;可导出同步笔记到第三方笔记应用;

#### 存储

所有本地及外置存储卡中的文件目录,用户可自定义文件夹, 对文件进行分类管理;

#### 应用

当前已安装的第三方应用列表,可对现有应用程序进行管理或

优化;

#### 设置

系统相关的各种设置列表,可进行相应的设置和管理;

# 6. 书库

书库仅显示可支持格式的书籍文档,默认为书籍封面模式,按 最新时间排序;

书库右上角工具区,可对书库内容进行查找、新建书架、批量

管理、筛选排序、重建书库等操作;

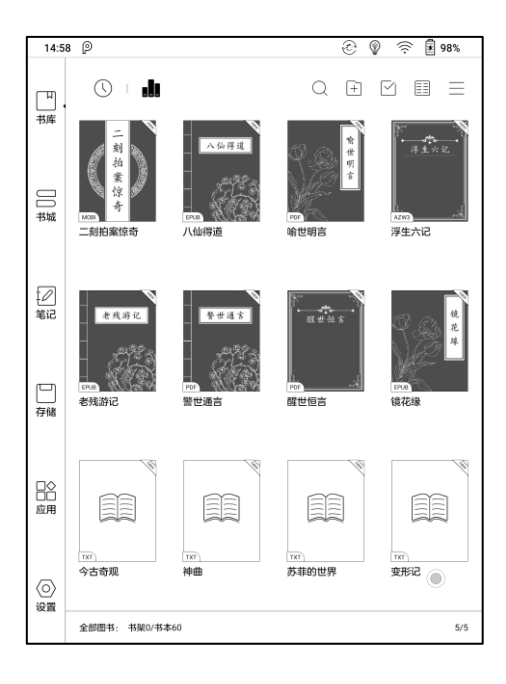

## 切换书库模式

默认为扫描模式,自动扫描指定路径下的可支持的所有文档,

按照指定的排序方式排列;

点击图标可切换为目录模式,按存储中指定的目录结构显示可

支持的所有文档; 目录模式下界面管理与存储目录相同;

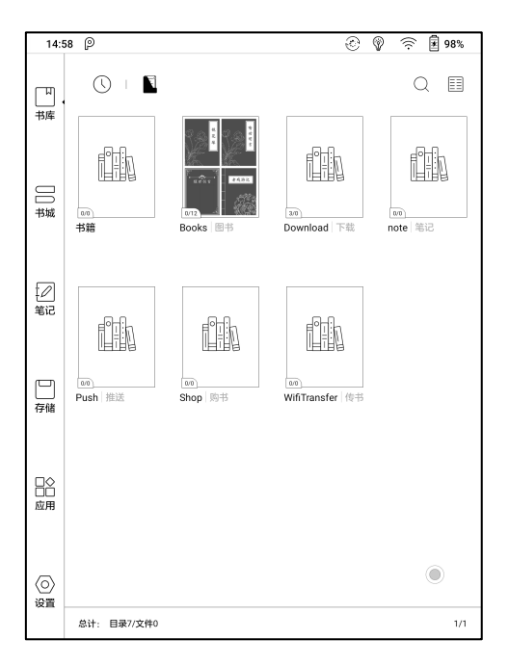

## 筛选排序

## 默认显示全部图书,按最近阅读时间降序排序;

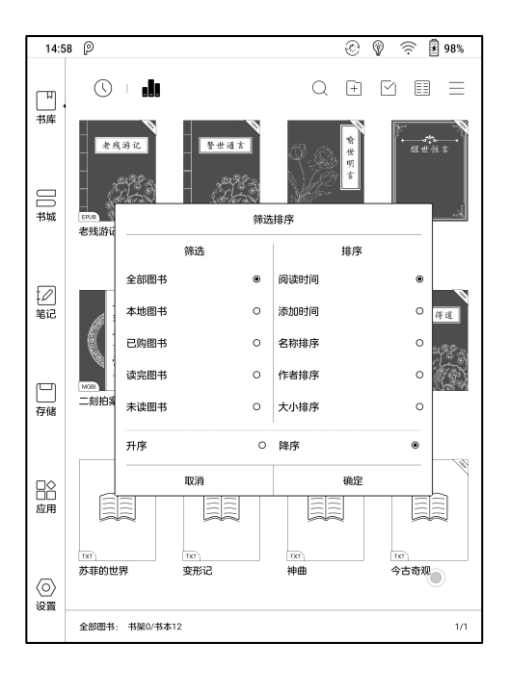

## 刷新书库

会自动扫描设备内所有支持的格式文档, 重建书库列表, 不会

清除已有的阅读记录;

#### 新建书架

支持对书库中的书籍进行文件夹管理;

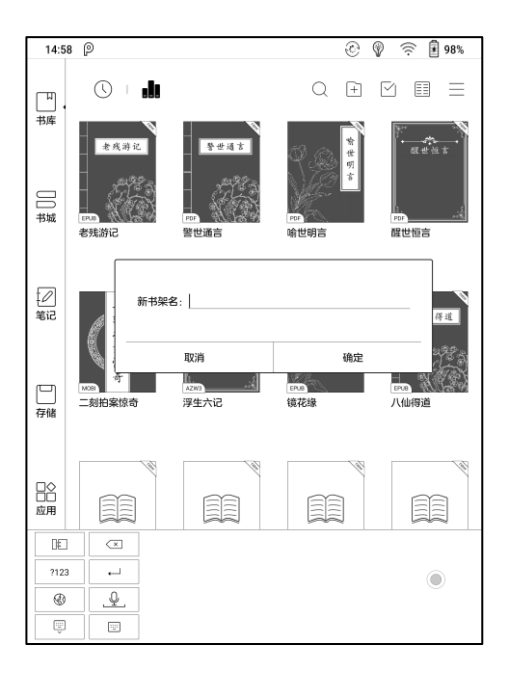

#### 书库设置

设置自动扫描书籍路径,默认仅扫描指定的文件夹 (Books、 shop、WifiTransfer、Push 等);

可切换扫描全盘所有路径,扫描全盘会将系统或应用自动生成的 log 等文件全部扫描,影响书库的加载速度;

可切换书库显示图书的文件名或标题名,默认显示文件名;

#### 书架属性

长按书架封面,可查看书架内包括的书本情况;

对书架进行删除和重命名操作,删除书架后,书籍自动归入书

库主书架,不会一并删除;

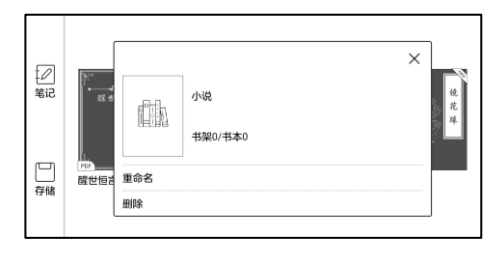

## 书籍属性

长按书籍封面,可查看该书籍的相关信息,包括书名、作者、 格式、大小、阅读进度、图书详情(仅书城图书支持)、打开方式、 重命名、移动(至书架)、删除、存储路径跳转等;

一本书仅支持加入到一个子书架中,不支持加入多个子书架;

书城购买的图书可跳转至图书详情页面,查看该图书的更多信

息;

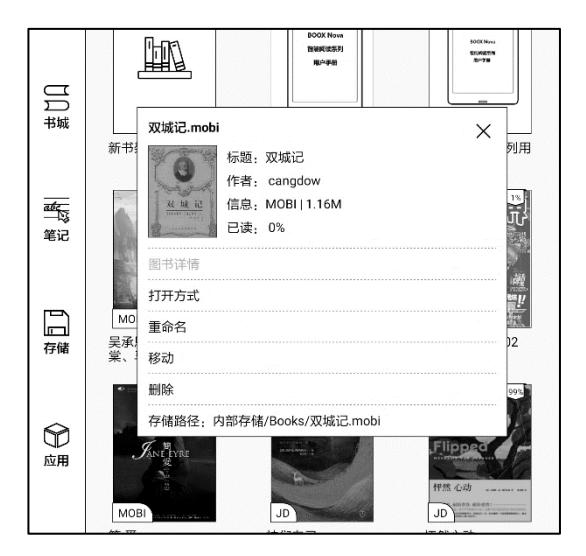

# 7. 阅读

点击任意书籍封面或进入阅读界面,默认为全屏显示;

从屏幕顶部向下拉,可调出系统栏,文档中为避免对手写的干

扰, 仅支持手触下拉系统栏;

点击屏幕中心, 可调出阅读状态栏, 进行多文档切换、相关功能

选择;

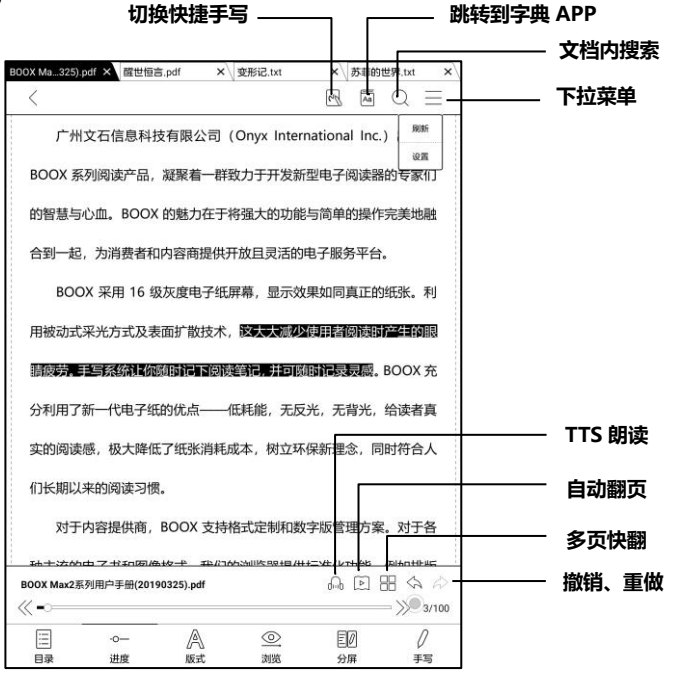

## 取词菜单

长按文字部分,可直接调用字典查询该文字;

中文支持自动识别单个文字和常用词组自动查询;

英文支持自动识别单词自动查询;

支持多本字典切换,可在下拉菜单中选择所需的字典文件;

此功能需要字典文件支持,如未装入字典文件,则无法查询字词;

#### 单击空白位置退出字典查询;

| 阅读   |       |         |                         |                                    |                 |                                   |                      |
|------|-------|---------|-------------------------|------------------------------------|-----------------|-----------------------------------|----------------------|
| 没有内容 |       |         |                         |                                    |                 |                                   |                      |
| C    |       | R<br>\A | Ø                       | 6                                  | Q               | A                                 | Đ                    |
| 用被支  | 动式采光方 | 式及表面    | 扩散技术,<br>时记下 <b>圆</b> 圈 | <sup>中帝,亚力</sup><br>这大大减<br>笔记, 并可 | (少使用者)<br>可随时记录 | 與正山5465<br>阅读时产 <u></u><br>:灵感。BO | Line<br>Line<br>OX 充 |
| 分利用  | 用了新一代 | 电子纸的    |                         | 占<br>既耗能,无                         | 反光,无            | 背光,给读                             | 卖者真                  |
| 实的问  | 阅读感,极 | 大降低了    | 纸张消耗质                   | 成本,树立                              | 环保新理            | 念,同时符                             | 守合人                  |

## 长按文字并拖动取词,对需要的文本进行标记;

默认使用高亮作为标记,可切换高亮、下划线等方式,标记颜色 可切换黑色、灰色等,标记样式向后有效,不改变之前的标记样式;

点击取词菜单之外的区域可直接退出选词菜单;

| 1. 关于 ONYX<br>广州文石信息科技有限公司(Onyx International Inc.)出品的<br>800X 系列阅读产品、凝聚着一群致力于开发新型电子阅读器的专家们<br>的智慧与心血。BOOX 的魅力在于将强大的功能与简单的操作完美地融<br>合到→↓<br>BO                                                                                                    |                              |                      |                       |                           |                         | 22020222                 |                   | ONYX              |
|----------------------------------------------------------------------------------------------------|------------------------------|----------------------|-----------------------|---------------------------|-------------------------|--------------------------|-------------------|-------------------|
| 广州文石信息科技有限公司(Onyx International Inc.)出品的<br>BOOX 系列阅读产品、凝聚着一群致力于开发新型电子阅读器的专家们<br>的智慧与心血。BOOX 的魅力在于将强大的功能与简单的操作完美地融<br>合到一次一一一一一一一一一一一一一一一一一一一一一一一一一一一一一一一一一一一                                                                                                    | 1. 关于                        | FON                  | /X                    |                           |                         |                          |                   |                   |
| BOOX 系列阅读产品、凝聚着一群致力于开发新型电子阅读器的专家们<br>的智慧与心血。BOOX 的魅力在于将强大的功能与简单的操作完美地融<br>合到一读 ① ① ① ② ① ① ① BOX 的魅力在于将强大的功能与简单的操作完美地融<br>合到 读 ② ① ② ② ① ① BOX 和 图 ① BOX 和 图 ② ① BOX 和 图 ② ① BOX 和 图 ③ ① BOX 和 图 ③ DOX 和 BOX 和 BOX AD AD AD AD AD AD AD AD AD AD AD AD AD | 广州                           | 文石信息                 | 科技有限                  | 限公司                       | (Onyx Int               | ernatio                  | nal Inc.          | )出品的              |
| 的智慧与心血。BOOX 的魅力在于将强大的功能与简单的操作完美地融合到一点。                                                                                                    | BOOX 系                       | 列阅读产                 | 品,凝聚                  | 《着一群》                     | 敗力于开发                   | 新型电子                     | 子阅读器              | 的专家们              |
| 合到一樣 ● ▲ A A 圖 □ BOOK 的 是 7 化 3 4 化 3 4 0 化 3 4 0 化 3 4 0 化 3 4 0 化 3 4 0 化 3 4 0 化 3 4 0 0 0 0 0 0 0 0 0 0 0 0 0 0 0 0 0 0                                                                                                    | 的智慧与                         | w.m. BC              | JOX 的態                |                           | 客疆大的过                   | 能与简单                     | 单的操作              | 完美抑励              |
| 合到一日<br>BO<br>BO<br>BO<br>BO<br>BO<br>BO<br>BO<br>BO<br>BO<br>BO                                                                                                    |                              | ош, ос               |                       | 11111                     |                         | -016-381                 |                   |                   |
| BO BO BO BO BO BO BO BO BO BO BO BO BO B                                                                                                    | 合到一起                         | •                    | •                     | <u>A</u>                  | <u>A</u> A              | A                        | ⑪                 |                   |
| 用被动式采光方式及表面扩散技术, <b>反天大额少妈目指包装饰产生印刷</b><br>翻读 <b>法师主要系统和证例如时作时包装的作用打印的时作是数概</b> 。BOOX 充<br>分利用了新一代电子纸的优点——低耗能,无反光,无背光,给读者真<br>实的阅读感,极大降低了纸张消耗成本,树立环保新理念,同时符合人<br>们长期以来的阅读习惯。<br>对于内容提供商,BOOX 支持格式定制和数字版管理方案,对于各<br>种主流的电子书和图像格式,我们的浏览器提供标准化功能,例如排版<br>管理,字体调整,全文搜索,内容缩放以及页面重排。                                                                                                    | во                           |                      |                       |                           | Ø                       | 66                       | Q                 | 氏张。利              |
| 们长期以来的阅读习惯。<br>对于内容提供商,BOOX 支持格式定制和数字版管理方案。对于各<br>种主流的电子书和图像格式,我们的浏览器提供标准化功能,例如排版<br>管理,字体调整,全文搜索,内容缩放以及页面重排。                                                                                                    | 分利用了<br>实的阅读                 | 新一代电                 | 子纸的优                  | 点——                       | 低耗能, 无                  | 反光, <del>;</del><br>·环保新 | 一<br>无背光,<br>里念,同 | 给读者真              |
| 对于内容提供商,BOOX支持格式定制和数字版管理方案。对于各种主流的电子书和图像格式,我们的浏览器提供标准化功能,例如排版管理,字体调整,全文搜索,内容缩放以及页面重排。                                                                                                    | (2) 12 HOLD                  | 来的阅读                 | 习惯。                   |                           |                         |                          | 2017 11           |                   |
| 中主流的电子书和图像格式,我们的浏览器提供标准化功能,例如排版<br>管理,字体调整,全文搜索,内容缩放以及页面重排。                                                                                                    | 11]长期以                       |                      |                       |                           |                         |                          |                   |                   |
| 管理,字体调整,全文搜索,内容缩放以及页面重排。           Gaugita D 200 Opp Namentinal M rights rearred         1/100           Gaugita D 200 Opp Namentinal M rights rearred         1/100                                                                                                    | 11〕长期以<br>对于                 | 内容提供                 | 商,BOC                 | DX 支持                     | 格式定制和                   | 政字版管                     | 管理方案              | 。对于各              |
| Copyright © 2019 Onys International. All rights reserved. 3 / 100                                                                                                    | 11」长期以<br>对于<br>种主流的         | 内容提供<br>电子书和         | 商,BOC                 | DX 支持<br>(, 我们的           | 格式定制和<br>的浏览器摄          | 」数字版1<br>【供标准(           | 管理方案<br>と功能,      | 。对于各<br>例如排版      |
|                                                                                                    | 11〕长期以<br>对于<br>种主流的<br>管理,字 | 内容提供<br>电子书和<br>体调整, | 商,BOC<br>图像格式<br>全文搜索 | DX 支持<br>(, 我们的<br>(, 内容约 | 格式定制和<br>的浏览器摄<br>宿放以及页 | 四数字版管<br>2供标准(<br>面重排。   | 管理方案<br>と功能,      | 。对于各<br>例如排版<br>● |

如对标记的文字需要做文本补充,可在长按选中后,选择标注,

在弹出的文本框中输入文字。

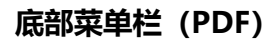

包括:目录、进度、版式、浏览、分屏、手写等设置; 目录

目录界面包括目录、书签、批注、手写等4个列表页面;

目录支持3级分层,当前页面所在目录有下划线标示;

单击每一条目录,可跳转至该页面正文;单击目录列表之外的区

域可退出目录;

| 版权声明          | 2                            | 1             |
|---------------|------------------------------|---------------|
| 目录            | 4                            |               |
| 叙             | 7                            |               |
| 第一卷 两县令竞义婚孤女  | 9                            |               |
| 第二卷 三孝廉让产立高名  | 36                           |               |
| 第三卷 卖油邮独占花魁   | 55                           |               |
| 第四卷 灌园叟晚逢仙女   | 119                          |               |
| 第五卷 大树坡义虎送亲   | 156 小说也。而尚理或病于艰              |               |
| 第六卷 小水湾天狐诒书   | 180 下足以触里耳而振恒心。此             |               |
| 第七卷 钱秀才错占凤凰俦  | 208 1 继《明言》,《诵言》而            |               |
| 第八卷 乔太守乱点鸳鸯谱  | 246 見中 通来 取其可以迁伏             |               |
| 第九卷 陈多寿生死夫妻   |                              |               |
| 第十卷 刘小官雌雄兄弟   | 315 2而可久。三刻殊名,其义             |               |
| 第十一卷 苏小妹三难新郎  | 344 下甚相悬,一旦弄酒,则叫             |               |
| 第十二卷 佛印师四调琴娘  | 370 口槛。何则? 酒浊其神也。            |               |
| 第十三卷 勘皮靴单证二郎神 | 384 刘大常未有时时如滥泥               |               |
| 第十四卷 闲樊楼多情周胜仙 | <sup>423</sup> F? 繇此推之,惕孺为醒, |               |
| 第十五卷 赫大卿遗恨赐鸯绦 | 447 羊头碗、剑工头醌 顯石头             | └──── 切换正序、倒序 |
| 第十六卷 陆五汉硬留合色鞋 |                              |               |
| 第十七卷 张孝基陈留认弟  | 11字迎万醉; 节俭万醒, 而              | │             |
| 第十八卷 施润泽滩阙遇友  | 588 页心贞为醒,而即聋从昧、             |               |
| < 1/3 >       | 」 □ 亦可思己。从恒者吉,●背             |               |
|               | 0                            |               |

#### 书签

阅读文档时,单击页面右上角,可为当前页面添加书签,已添加 书签页面,可单击右上角取消。

书签可在目录-书签页面统一查看,方便定位跳转,此界面可对书 签进行删除。

单击每一条书签,可直接跳转至该页面正文。

#### 批注

所有高亮\下划线和标注内容,收录在目录-标注列表中,方便集 中查找、编辑、删除等操作;

单击每一条记录,可直接跳转至该页面正文;

标注列表页面所有内容,支持导出为 txt 文档,导出目录默认为 内置存储根目录\Note\源文件同名文件夹下;

支持手动导出 txt 文档到第三方笔记 APP 账号,可在系统设置-账号管理中进行相关 APP 账号的绑定 (不支持 dropbox);

#### 手写

所有的手写批注, 收录在目录-手写列表中, 方便集中查找、删除 等操作;

单击每一条记录,可直接跳转至该页面正文;

手写列表页面所有内容,支持导出为 PNG 图片,导出目录默认 为内置存储根目录\Note\源文件同名文件夹下;

# 进度

显示当前文档的章节名(无章节则显示书名)、页码进度条、上 下章节、页码、自动播放、撤销、重做等;

快翻页面点击页码,可调出页面跳转窗口,直接输入数字进行页 面跳转;

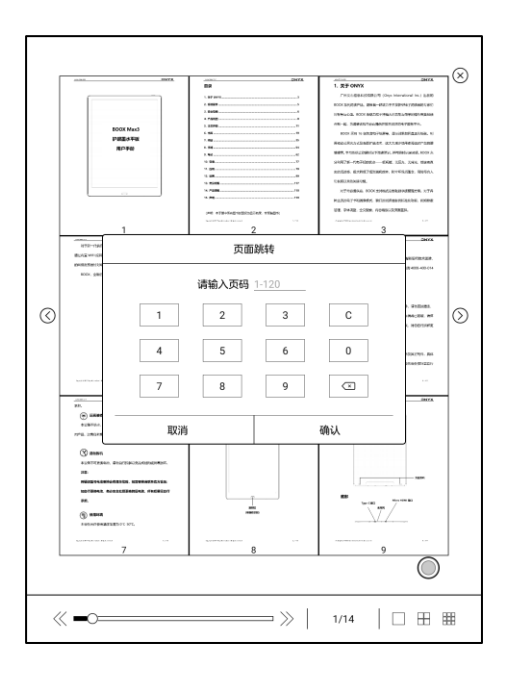

## 版式

包括显示、对比度、重排三个部分,对页面的显示效果进行设置,

仅支持 PDF\DJVU\CBR\CBZ 等格式;

### 显示部分

包括版式、方向、缩放、裁剪、留白等设置;

版式:可切换单页、双页模式1、双页模式2,双页模式仅支持 横屏;

方向: 可支持4个方向的切换, 文字方向与图标 T 的方向相同;

文档的方向切换与系统方向保持双向同步;

裁剪:可支持自动裁剪四边空白、自动裁剪左右两边空白;

留白:为自动裁剪时默认保留的空白区域大小,是对自动裁剪边 缘的手动修改;

缩放:可支持全部放大、缩小、选框放大;也可在页面上通过两 指拖动实现缩放;

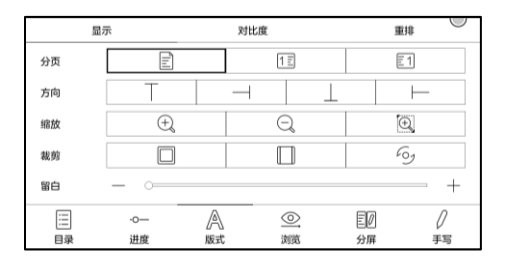

缩放后单个页面超出屏幕显示区域时,可长按拖动显示区域,单

击仅支持子页面翻页,需通过虚拟翻页键进行直接整页的翻页;

|                               | 1                |
|-------------------------------|------------------|
| 散技术, <mark>这大大减少使用者阅读时</mark> | 产生的眼             |
| 2下阅读笔记,并可随时记录灵感。              | BOOX 充           |
| 点——低耗能,无反光,无背光,               | 给读者真             |
| 张消耗成本,树立环保新理念,同               | 时符合人             |
|                               |                  |
| )X 支持格式定制和数字版管理方案             | 。对于各             |
| , 我们的浏览器提供标准化功能,              | 例如排版             |
| ,内容缩放以及页面重排。                  |                  |
|                               | 3 / 100<br>3/100 |

## 对比度部分

包括去水印、锐化、图片对比度、文字对比度、加粗等设置,部 分功能仅对扫描版文档有效;

| 300X Ma325).                                                            | .pdf × 醛世恒言.pdf                                                                                                    | ×\变形记.txt                                                      | × 苏菲的世界.txt ×                                                                                                    |
|-------------------------------------------------------------------------|----------------------------------------------------------------------------------------------------|----------------------------------------------------------------|----------------------------------------------------------------------------------------------------|
| <                                                                       |                                                                                                    |                                                                | $\blacksquare$ $\bigcirc$ $\equiv$                                                                                                    |
| 广州                                                                      | 文石信息科技有限                                                                                                    | 艮公司 (Onyx Inte                                                 | ernational Inc.) 出品的                                                                                                    |
| BOOX 务                                                                  | 系列阅读产品,凝聚                                                                                                    | 着一群致力于开发                                                       | 新型电子阅读器的专家们                                                                                                    |
| 的智慧与                                                                    | 心血。BOOX 的魅                                                                                                    | 力在于将强大的功                                                       | 能与简单的操作完美地融                                                                                                    |
| 合到一起                                                                    | ,为消费者和内容                                                                                                    | 商提供开放且灵活的                                                      | 的电子服务平台。                                                                                                    |
| BOC                                                                     | DX 采用 16 级灰度                                                                                                    | 电子纸屏幕,显示                                                       | 效果如同真正的纸张。利                                                                                                    |
|                                                                         |                                                                                                    |                                                                |                                                                                                    |
| 用被动式                                                                    | 采光方式及表面扩                                                                                                    | 散技术,这大大减                                                       | 少使用者阅读时产生的眼                                                                                                    |
| 用被动式<br>睛疲劳。                                                            | 采光方式及表面扩                                                                                                    | 散技术,这大大减<br>こ下阅读笔记,并可                                          | 少使用者阅读时产生的眼<br>随时作录灵感。BOOX充                                                                                                    |
| 用被动式                                                                    | 采光方式及表面扩                                                                                                    | 散技术,这大大藏<br>こ下阅读笔记,并可<br>点———————————————————————————————————— | 少使用者倒读时产生的眼<br>随时 <b>汇灵灵</b> 震。BOOX充<br>反光,无背光,给读者真                                                                                                    |
| 用被动式<br>脂酸劳用<br>分利用了                                                    | 采光方式及表面扩<br><b>主与系统正体领时</b><br>新一代电子纸的优                                                                                                    | 散技术,这大大藏<br>己下阅读等记录并可<br>点——低耗能,无                              | 22項罪當國預約24年67期<br>原用許是要要處。BOOX充<br>反光,无背光,给读者真                                                                                                    |
| 用被动式                                                                    |                                                                                                    | 散技术,这大大灏<br>こ下隐陵笔记。并可<br>点——低耗能,无<br><sub>对比度</sub>            | 2020日時間の時間が全部的眼<br>該回路前後表表標。 BOOX 充<br>反光, 无背光, 给读者真<br>重排<br>・・・・・・・・・・・・・・・・・・・・・・・・・・・・・・・・・・                                                                                                    |
| 用被动式<br>請疲劳<br>分利用了<br>量<br>去水印<br>图片锐化                                 |                                                                                                    | 散技术,这大大赢<br>己下愿谈望记,并可<br>点——低耗能,无<br><sub>对比度</sub>            | 2000年1月19日初日1月1日<br>初時時代表現職, BOOX 充<br>反光, 无背光, 给读者真<br><u> </u>                                                                                                    |
| 用被动式<br><b>請疲劳。</b><br>分利用了<br>显<br>去水印<br>图片锐化<br>图片对比度                | 采光方式及表面扩<br><b>建写系统和呈现</b> 则时<br>新一代电子纸的优<br>示<br>— 0————<br>— 0————                                                                                                    | 散技术,这大大藏<br>こ下阅读笔记,并可<br>点——低耗能,无<br>对比度                       | 2220世話的時週522130日<br>「新聞記念表展示。BOOX 充<br>反光, 无背光, 给读者真<br><br>                                                                                                    |
| 用被动式<br><b>游疲劳</b><br>分利用了<br>显<br>去水印<br>图片現化<br>图片現化度<br>文字对比度        | 采光方式及表面扩<br>手写弦流上偏须面子<br>新一代电子纸的优<br>示<br>一 0<br>— 0<br>— 0<br>— 0<br>— 0<br>— 0<br>— 0<br>— 0<br>— 0<br>— 0<br>—                                                                                                    |                                                                | 22.00世紀初初日2年初期<br>10時代表表標。BOOX 充<br>反光,无背光,给读者真<br><u>単時</u><br><u>単</u> 時<br><u>単</u> 時<br><u>単</u> 十<br><u>単</u> 時<br><u>単</u> 十<br><u>単</u> 十<br><u>単</u> 十<br><u>単</u> 十<br><u>単</u> 十<br><u>単</u> 十<br><u>単</u> 十<br><u>単</u><br><u>単</u> <u>単</u><br><u>単</u><br><u>単</u><br><u>単</u><br><u>単</u><br><u>単</u><br><u>単</u><br><u>単</u><br><u>単</u><br><u>単</u><br><u>単</u><br><u>単</u><br><u>単</u><br><u>単</u><br><u>単</u><br><u>単</u> |
| 用被动式<br>請疲劳<br>分利用了<br>显<br>去水印<br>圆片说化<br>圆片说化<br>取<br>文字对比度<br>加粗     | 采光方式及表面扩<br>ままな新工作の印刷<br>新一代电子纸的优<br>示<br>一<br>〇<br>一<br>〇<br>一<br>〇<br>一<br>〇<br>一<br>〇<br>一<br>〇<br>一<br>〇<br>一<br>〇<br>一<br>〇<br>一<br>〇<br>一<br>〇<br>一<br>〇<br>一<br>〇<br>一<br>〇<br>一<br>一<br>〇<br>一<br>一<br>〇<br>一<br>一<br>〇<br>一<br>〇<br>一<br>一<br>〇<br>一<br>〇<br>一<br>〇<br>一<br>〇<br>一<br>〇<br>一<br>〇<br>一<br>〇<br>一<br>〇<br>一<br>〇<br>一<br>〇<br>一<br>〇<br>一<br>〇<br>一<br>一<br>〇<br>一<br>〇<br>一<br>〇<br>一<br>〇<br>一<br>〇<br>一<br>〇<br>一<br>〇<br>一<br>〇<br>一<br>〇<br>一<br>〇<br>一<br>〇<br>一<br>〇<br>一<br>〇<br>一<br>〇<br>一<br>〇<br>一<br>〇<br>一<br>一<br>〇<br>一<br>一<br>一<br>〇<br>一<br>一<br>一<br>〇<br>一<br>一<br>一<br>〇<br>一<br>一<br>一<br>一<br>〇<br>一<br>一<br>一<br>〇<br>一<br>一<br>一<br>〇<br>一<br>一<br>一<br>〇<br>一<br>一<br>一<br>〇<br>一<br>一<br>一<br>〇<br>一<br>一<br>〇<br>一<br>一<br>一<br>〇<br>一<br>一<br>一<br>〇<br>一<br>一<br>一<br>〇<br>一<br>一<br>一<br>〇<br>一<br>一<br>一<br>〇<br>一<br>一<br>一<br>〇<br>一<br>一<br>一<br>一<br>一<br>一<br>一<br>〇<br>一<br>一<br>一<br>一<br>〇<br>一<br>〇<br>一<br>一<br>一<br>〇<br>一<br>一<br>一<br>〇<br>一<br>一<br>一<br>〇<br>一<br>一<br>一<br>〇<br>一<br>一<br>一<br>〇<br>一<br>一<br>一<br>一<br>一<br>一<br>一<br>一<br>一<br>一<br>一<br>一<br>一 | 散技术, 設大大蔵<br>こ下回販差解に, 井田<br>点―――任邦能, 元<br>対比度                  | 22.0月目前的時間に22.100回                                                                                                    |
| 用被动式<br>請废劳<br>分利用了<br>显<br>去水印<br>圖片現化<br>圖片現化<br>國片刻比度<br>文字对比度<br>加唱 | 深光方式及表面扩<br>ままで満足の加助<br>新一代电子纸的优<br>示<br>一<br>一<br>一<br>一<br>一<br>一<br>一<br>一<br>一<br>一<br>一<br>一<br>一<br>一<br>一<br>一<br>一<br>一                                                                                                    |                                                                | 22.0月目前的時期5241100回<br>初時時代表表際、BOOX 充<br>反光、元荷光、给读者真<br><u> 重時</u><br>+<br>+<br>+<br>ED                                                                                                    |

## 重排部分

### 仅对 PDF\DJVU\CBR\CBZ 等文档有效;

可调整行距、边距、字体大小、列数、自动升值(调整倾斜的文

档) 等;

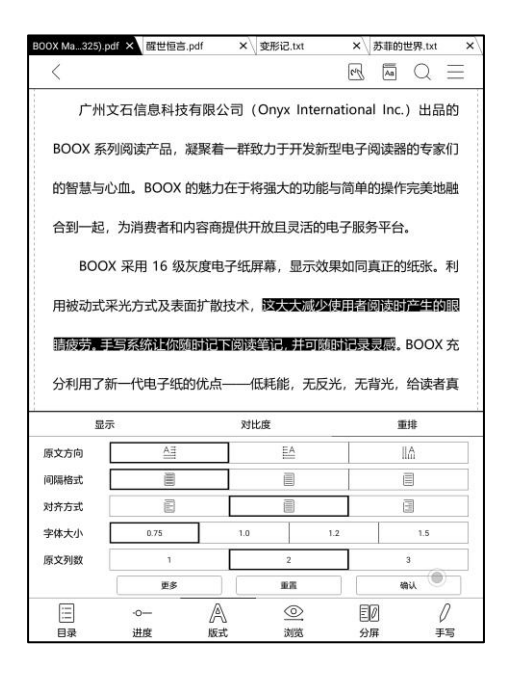
# 浏览

包括重置、漫画模式、论文模式和更多设定,可对扫描版 PDF 进行切边、分栏、浏览顺序调整等相关操作;

漫画模式:自动四分屏设置,浏览顺序为右上-左上-右下-左下;

论文模式:自动四分屏设置,浏览顺序为左上-左下-右上-右下;

| BOOX Ma325).pd | f × 醒世恒言.pdf                           | × 变形记.txt    | × 苏菲的          | 的世界.txt ×   |
|----------------|----------------------------------------|--------------|----------------|-------------|
| <              |                                        |              | Ph Aa          | $Q \equiv$  |
| 广州文            | 石信息科技有限公                               | 公司 (Onyx Int | ernational Inc | ) 出品的       |
| BOOX 系列        | J阅读产品,凝聚着                              | 行群致力于开发      | 新型电子阅读器        | 器的专家们       |
| 的智慧与心          | 血。BOOX 的魅力                             | 0在于将强大的功     | 能与简单的操作        | 作完美地融       |
| 合到一起,          | 为消费者和内容商                               | 提供开放且灵活      | 的电子服务平台        | ŝ.          |
| BOOX           | 采用 16 级灰度电                             | 8子纸屏幕,显示     | 效果如同真正的        | 的纸张。利       |
| 用被动式采          | 光方式及表面扩散                               | 技术,这大大测      | 少使用者阅读明        | 讨产生的眼       |
| 睛疲劳。手          | 写系统让你随时记                               | 下阅读笔记,并可     | J随时记录灵感        | , BOOX 充    |
| 分利用了新          | 一代电子纸的优点                               | ——低耗能,无      | 反光,无背光,        | 给读者真        |
| 实的阅读感          | ,极大降低了纸张                               | 消耗成本,树立      | ;环保新理念,同       | 同时符合人       |
| 们长期以来          | 的阅读习惯。                                 |              |                |             |
| 对于内            | 容提供商,BOOX                              | 支持格式定制和      | 数字版管理方象        | 案。对于各       |
| 种主流的电          | 子书和图像格式。                               | 我们的浏览器提      | 供标准化功能。        | 例如排版        |
|                | 湿画模式                                   | Ш<br>论文:     | 国<br>模式        | (2)<br>更多设置 |
|                | -o / / / / / / / / / / / / / / / / / / |              | EØ<br>9#       |             |

#### 浏览-更多设置

手动进行切边、分栏、浏览顺序的设置,可预览效果,确认后退 出菜单,实现分栏浏览效果;

切边:可手动选择需要切边的范围,单页或双页切边方式;

列数:按指定的行和列的数量进行切分;

方向:按不同的起始位置和浏览方向确定分栏后的浏览顺序;

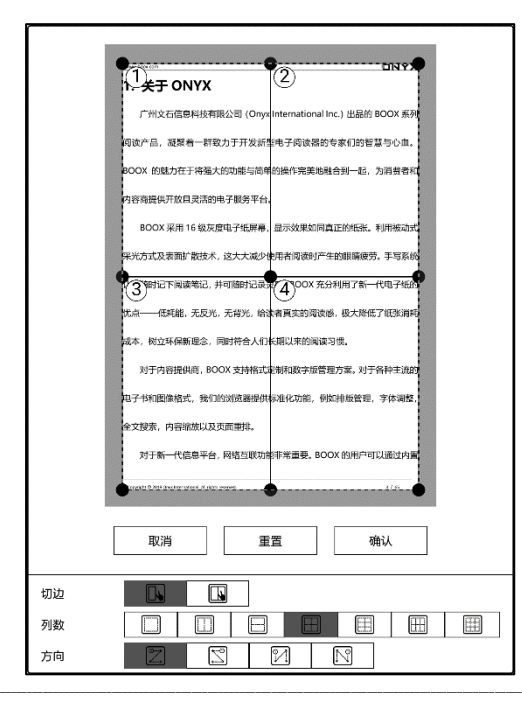

# 分屏

# 支持双开当前文档(同1个文档)、双开文档(2个不同文档)、

双开笔记 (文档+笔记);

双开仅支持横屏模式,新开的文档\笔记默认在右侧,可手动切 换左右的位置;

| BOOX Ma325).pdf × 醒世恒言.pdf      | × 变形记.txt          | × 苏菲的世界.txt ×                          |  |  |
|---------------------------------|--------------------|----------------------------------------|--|--|
| <                               |                    | $\mathbb{M}$ $\mathbb{A}$ $\mathbb{Q}$ |  |  |
| 广州文石信息科技有限                      | 公司 (Onyx Inte      | rnational Inc.) 出品的                    |  |  |
| BOOX 系列阅读产品,凝聚                  | 着一群致力于开发新          | 所型电子阅读器的专家们                            |  |  |
| 的智慧与心血。BOOX 的魅                  | 力在于将强大的功能          | 能与简单的操作完美地融                            |  |  |
| 合到一起,为消费者和内容商                   | 商提供开放且灵活的          | 中子服务平台。                                |  |  |
| BOOX 采用 16 级灰度F                 | 电子纸屏幕,显示这          | <b>y</b> 果如同真正的纸张。利                    |  |  |
| 用被动式采光方式及表面扩展                   | 故技术, <b>这大大减</b> 。 | ▷使用者阅读时产生的眼                            |  |  |
| 睛疲劳。手写系统让你随时记                   | 3下阅读笔记,并可          | 随时记录灵展。BOOX充                           |  |  |
| 分利用了新一代电子纸的优点                   | 点——低耗能,无质          | <del>〕</del> 光,无背光,给读者真                |  |  |
| 实的阅读感,极大降低了纸引                   | 胀消耗成本, 树立环         | 不保新理念,同时符合人                            |  |  |
| 们长期以来的阅读习惯。                     |                    |                                        |  |  |
| 对于内容提供商,BOOX 支持格式定制和数字版管理方案。对于各 |                    |                                        |  |  |
| 种主流的电子书和图像格式。                   | 我们的浏览器提供           | 共标准化功能,例如排版                            |  |  |
| EE<br>双开当前文档                    | 匡<br>双开文档          | []]<br>双开笔记 🔘                          |  |  |
| □□□ ·o- //<br>目录 进度 脱           | A<br>就 浏览          | E12 /<br>分屏 手写                         |  |  |

### 双开当前文档 (同1个文档)

#### 焦点默认在右侧半屏,可交换左右半屏的位置;

两边文档页码进度各自独立,可分别翻页,并保存各自的进度; 在当前文档中添加的手写、高亮、批注、书签等,另一个文档页 面刷新后自动添加;

| <br>1. 关于 ONYX                             | <br>1. 关于 ONYX                             |
|--------------------------------------------|--------------------------------------------|
| 广州文石信息科技有限公司 (Onyx International Inc.) 出品的 | 广州文石信息科技有限公司 (Onyx International Inc.) 出品的 |
| BOOX 系列阅读产品,凝聚着一群致力于开发新型电子阅读器的专家们          | BOOX 系列阅读产品,凝聚着一群致力于开发新型电子阅读器的专家们          |
| 的智慧与心血。BOOX 的魅力在于将强大的功能与简单的操作完美地融          | 的智慧与心血,BOOX 的魅力在于将强大的功能与简单的操作完美地融          |
| 合到一起,为消费者和内容商提供开放且灵活的电子服务平台。               | 合到一起,为消费者和内容商提供开放且灵活的电子服务平台。               |
| BOOX 采用 16 级灰度电子纸屏幕,显示效果如同真正的纸张。利          | BOOX 采用 16 级灰度电子纸屏幕,显示效果如同真正的纸张。利          |
| 用被动式采光方式及表面扩散技术,这天天和空间目前回接到产生的限            | 用被动式采光方式及表面扩散技术,图天天和空间目的包裹即在全部服            |
| 調放動力 非导致消化规范的 下的 能在你是并可能的作品表示。BOOX 充       | 斯德斯·美国经济和保护和伦敦和特殊,并可能够指导展现。BOOX充           |
| 分利用了新一代电子纸的优点——低耗能,无反光,无背光,给读者真            | 分利用了新一代电子纸的优点——低耗能,无反光,无背光,给读者真            |
| 实的阅读感,极大降低了纸张淌耗成本,树立环保新理念,同时符合人            | 实的阅读感,极大降低了纸张消耗成本,树立环保新理念,同时符合人            |
| 们长期以来的阅读习惯。                                | 们长期以来的阅读习惯。                                |
| 对于内容提供商,BOOX 支持格式定制和数字版管理方案。对于各            | 对于内容提供商,BOOX 支持格式定制和数字版管理方案。对于各            |
| 种主流的电子书和图像格式,我们的浏览器提供标准化功能,例如排版            | 种主流的电子书和图像格式,我们的浏览器提供标准化功能,例如排版            |
| 管理,字体调整,全文搜索,内容缩放以及页面重排。                   | 管理,字体调整,全文搜索,内容缩放以及页面重排。                   |
| . Spycer 2010 and the set of sets secret.  | Gendels & Ritchen Mansteret & Opto secret. |
| 11:39 🖼 3/100                              | 11:39 🗈 🔘 3/100                            |

## 双开文档(2个不同文档)

## 可在文件选择器中选择需要双开的文档;

| www.boox.com                    |                                          |                                                                                                    |                  |  |  |  |  |
|---------------------------------|------------------------------------------|----------------------------------------------------------------------------------------------------|------------------|--|--|--|--|
| 1. 关于                           | 1. 关于 ONYX                               |                                                                                                    |                  |  |  |  |  |
| 广州文                             | 广州文石信息科技有限公司(Onyx International Inc.)出品的 |                                                                                                    |                  |  |  |  |  |
| BOOX 系列                         | 阅读产品,演                                   | 疑聚着一群致力于开发新型电子阅                                                                                                    | 读器的专家们           |  |  |  |  |
| 的智慧与心!                          | th POON IN                               | <u>5時十五十二字現十か市船に気益が</u><br>双开文档                                                                                                    | 一作完美地融           |  |  |  |  |
| 合到一起,                           | 最近阅读                                     | 最近阅读                                                                                                    | 台.               |  |  |  |  |
| воох                            | 内部存储<br>Books                            | 配世恒音.pdf                                                                                                    | 的纸张。利            |  |  |  |  |
| 用被动式采                           | 图书<br>Push<br>推送                         | <ul> <li>訂 苏菲的世界.txt</li> <li>一</li> <li>一</li> <li>ー</li> <li>ー</li>  &lt;</ul> | 时产生的眼            |  |  |  |  |
| 睛疲劳。手骂                          | Download<br>下载<br>note                   | ☑ 3000.mt ☑ 浮生六记.azw3                                                                                                    | 。BOOX 充          |  |  |  |  |
| 分利用了新·                          | 笔记<br>Shop<br>购书                         | n 老残游记.epub                                                                                                    | ;, 给读者真          |  |  |  |  |
| 实的阅读感                           | WifiTransfer<br>传书                       |                                                                                                    | 同时符合人            |  |  |  |  |
| 们长期以来                           |                                          |                                                                                                    |                  |  |  |  |  |
| 1/1                             |                                          |                                                                                                    |                  |  |  |  |  |
| 种主流的电子书和图像格式,我们的浏览器提供标准化功能,例如排版 |                                          |                                                                                                    |                  |  |  |  |  |
| 管理,字体调整,全文搜索,内容缩放以及页面重排。        |                                          |                                                                                                    |                  |  |  |  |  |
| Copyright © 2019 Onyx<br>11:30  | International. All rights res            | erved.                                                                                                    | 3 / 100<br>3/100 |  |  |  |  |

# 双开文档下,两边文档可各自操作,操作逻辑与单文档下相同;

#### 焦点默认在右侧半屏,可交换左右半屏的位置;

PDF 格式手写状态下, 需切换半屏的焦点, 才可以在另外半屏上

书写;

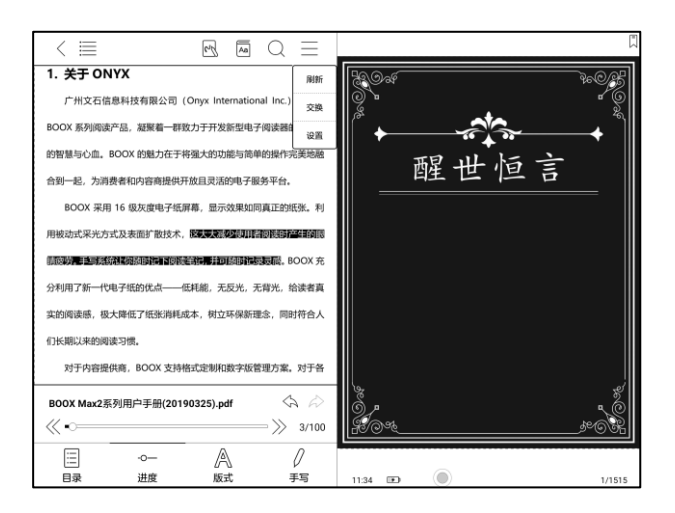

#### 双开笔记 (文档+笔记)

#### 焦点默认在右侧笔记页面,可交换左右位置;

# 双开笔记会自动生成文档同名的笔记文件,与文档自动关联,并

#### 在笔记 APP 中独立显示,可在笔记 APP 中打开独立进行笔记文件的

编辑;

#### 每个文档仅支持关联一个笔记文件,可修改关联的笔记文件名,

不影响关联;

|                                           | < BOOX Ma25)_note   | $Q \Leftrightarrow a > (1/1)$ |
|-------------------------------------------|---------------------|-------------------------------|
| 1. 关于 ONYX 刷新                             | 88 A. Ø. P I AI 🕀 🤅 | 5 0 E E E                     |
| 广州文石信息科技有限公司 (Onyx International Inc.) 交換 |                     |                               |
| BOOX 系列阅读产品,凝聚着一群致力于开发新型电子阅读器图<br>设置      |                     |                               |
| 的智慧与心血。BOOX 的魅力在于将强大的功能与简单的操作完美地融         |                     |                               |
| 合到一起,为消费者和内容商提供开放且灵活的电子服务平台。              |                     |                               |
| BOOX 采用 16 级灰度电子纸屏幕,显示效果如同真正的纸张。利         |                     |                               |
| 用被动式采光方式及表面扩散技术,这些大源处使用器限被财产生的限           |                     |                               |
| 動破裝。手写然統は規矩時記下傳統筆記。并可能時記表表示。BOOX充         |                     |                               |
| 分利用了新一代电子纸的优点——低耗能,无反光,无背光,给读者真           |                     |                               |
| 实的阅读感,极大降低了纸张消耗成本,树立环保新理念,同时符合人           |                     |                               |
| 们长期以来的阅读习惯。                               |                     |                               |
| 对于内容提供商,BOOX 支持格式定制和数字版管理方案。对于各           |                     |                               |
| BOOX Max2系列用户手册(20190325).pdf 🛛 🖒         |                     |                               |
| ≪-────────────────────────────────────    |                     |                               |
| = ~ A /                                   |                     |                               |
| 目录 进度 版式 手写                               |                     |                               |

# 手写

手写笔默认为手写状态,可在顶部菜单栏中切换快捷手写开\关; 手写菜单需通过底部菜单栏-手写调用,可收起;

手写批注直接内嵌入原文档中,内嵌数据可编辑,也可另外导出为 PDF,导出 PDF 后的手写内容不可编辑;

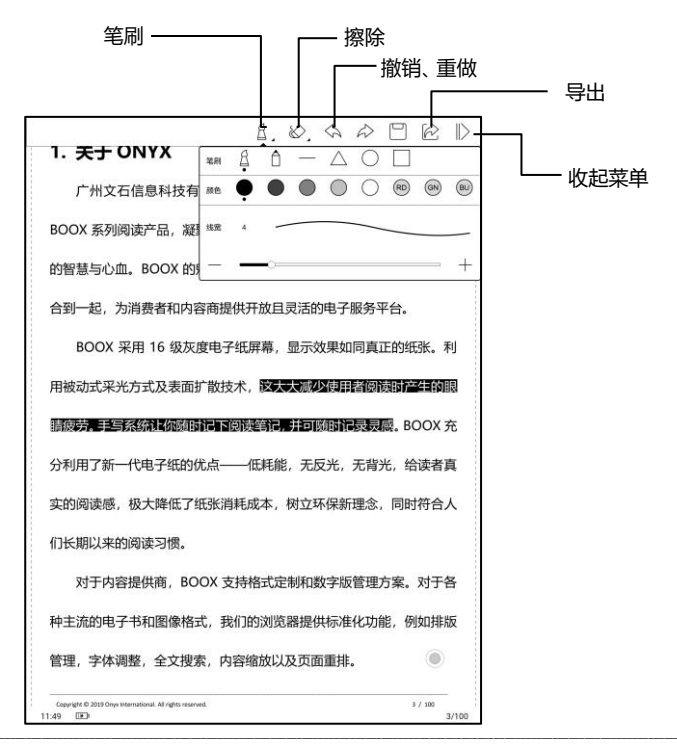

#### 笔刷与擦除

单击图标可直接切换笔刷与擦除功能,当前图标双击可展开二级

菜单,进行更多选择;

笔画擦除状态下,需手动切回笔刷,才可以继续书写;

全部擦除下,可自动切回笔刷;

#### 笔画颜色

除黑、灰、白色可直接显示为对应颜色,其他彩色笔画在设备上 显示为黑色,仅导出后在电脑上可显示彩色笔画;

# 底部菜单栏 (流文档)

包括目录、版式、进度、分屏等设置,对页面显示进行设置,支 持如 EPUB\TXT\MOBI\AZW3 等流文档格式;

除版式设置外,目录、进度与 PDF 格式相同;

不支持文档页面手写批注;

#### 版式

包括字体、版式、间隔样式等设置;

字体支持自导入字体,将字体文件存入内置存储根目录\fonts 目 录下,打开文档即可读取;

字号、字体、对比度、加粗、间隔样式等设置,对修改后新打开 的所有文档有效,对修改设置之前打开的文档无效;

| BOOX Max2系.                                                                                                    | .190325).pdf × 醒世恒言      | ,pdf >                    | <<br>交形记.txt ×              |  |  |
|----------------------------------------------------------------------------------------------------|--------------------------|---------------------------|-----------------------------|--|--|
| <                                                                                                    |                          |                           | $Q \equiv$                  |  |  |
| [奥] -                                                                                                    | <del>*</del> **          |                           |                             |  |  |
| 第一                                                                                                    | <b>2</b>                 |                           |                             |  |  |
| 一天早晨,格里高尔·萨姆沙从不安的睡梦中醒来,发现自己躺在床上变成<br>了一只巨大的甲虫,他仰卧着,那座硬的像铁甲一般的背贴着床,他稍稍抬了抬头,便看见自己那弯顶似的掠色肚子分成了好多块弧形的硬片,被子几乎盖不住<br>肚子尖,都快滑下来了。比起偌大的身驱来,他那许多只腿真是细得可怜,都在<br>他眼前无可奈何地舞动着。 |                          |                           |                             |  |  |
| 是普普通)<br>衣料样品                                                                                                    | 通人住的房间,仍然安静<br>萨姆沙是个旅行推销 | 钟地躺在四堵熟悉的<br>(品 – – 的桌子上面 | 墙壁当中。在摊放着打开的<br>还是挂着那幅画 这是他 |  |  |
| 最近从一次                                                                                                    | 本画报上剪下来装在漂亮              | 的金色镜框里的。                  | 画的是一位戴皮帽子围皮围                |  |  |
| 巾的贵妇,                                                                                                    | 人,她挺直身子坐着,把              | 一只套没了整个前                  | 臂的厚重的皮手筒递给看画                |  |  |
| Ę                                                                                                    | 字体                       | 版式                        | 间隔样式                        |  |  |
| 字号                                                                                                    |                          | c                         |                             |  |  |
| 字体                                                                                                    | 方正兰亭圆_GBK_准              |                           | ~                           |  |  |
| 编码                                                                                                    | Auto                     |                           | ~                           |  |  |
| 其他                                                                                                    | 繁体                       |                           | 縮进                          |  |  |
|                                                                                                    | -0                       | A                         | EØ                          |  |  |

# 快捷截屏

同时点击屏幕两个对角,可实现快速截屏 (PNG 图片格式), 仅

阅读状态下支持;

截屏后可保存至本地,或扫码分享;

本地保存路径为内置存储根目录下\Screenshots 目录;

| <u>ם</u>                                                  |                                   |
|-----------------------------------------------------------|-----------------------------------|
| www.boox.com                                              | ONYX                              |
| 1. 关于 ONYX                                                |                                   |
| 广州文石信息科技有限公司 (Ony                                         | x International Inc.) 出品的 BOOX 系列 |
| 阅读产品,凝聚着一群致力于开发新                                          | 型电子阅读器的专家们的智慧与心血。                 |
| BOOX 的魅力在于将强大的功能与简单                                       | 单的操作完美地融合到一起,为消费者和                |
| 内容商提供开放且灵活的电子服务平台                                         |                                   |
| BOOX 采用 16 级灰度电子纸屏幕                                       | ,显示效果如同真正的纸张。利用被动式                |
| 采光方式及表面扩散技术,这大大减少                                         | 使用者阅读时产生的眼睛疲劳。手写系统                |
| 让你随时记下阅读笔记,并可随时记录;                                        | 灵感。BOOX 充分利用了新一代电子纸的              |
| 优点——低耗能,无反光,无背光, 🛱                                        | 读者真实的阅读感,极大降低了纸张消耗                |
| 成本,树立环保新理念,同时符合人们                                         | 长期以来的阅读习惯。                        |
| 对于内容提供商。BOOX 支持格式                                         | 定制和影响版管理方题。对于各种主流的                |
| 电子书和图像格式,我们的浏览器提供                                         | 标准化功能,例如排版管理,字体调整,                |
| 全文搜索,内容缩放以及页面重排。                                          |                                   |
| 对于新一代信息平台,网络互联功                                           | 能非常重要。BOOX 的用户可以通过内置              |
| Copyright © 2019 Onyx International. All rights reserved. | 3 / 65                            |
|                                                           | ∞°                                |
| 保存                                                        | 分享                                |

#### 扫码分享支持手机微信、浏览器等扫码工具进行扫码分享;

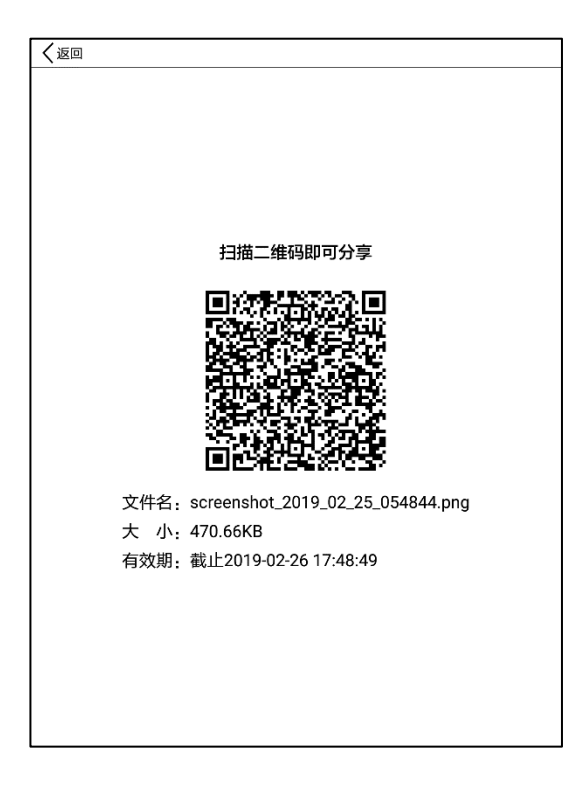

# 应用设置

可对阅读应用进行整体设置,包括全局设置、触控映射、按键映

射、TTS设置、导出设置、截图设置及版本号;

| / 10.55 |                         |
|---------|-------------------------|
|         |                         |
| 全局设置    | >                       |
| 触控映射    | >                       |
| TTS设置   | >                       |
| 导出设置    | >                       |
| 截图设置    | >                       |
| 版本号     | 11534 - 38739b1 (11534) |
|         |                         |
|         |                         |
|         |                         |
|         |                         |
|         |                         |
|         |                         |
|         |                         |
|         |                         |
|         |                         |
|         |                         |
|         |                         |
|         |                         |
|         |                         |

#### 全局设置

可设置退出时显示关闭提示、启用阅读状态栏、显示文档边界线 (PDF 格式)、缩放状态下显示虚拟翻页键、显示超链接、显示书签 位置、启用两指缩放、部分版式设置应用到全部文档等;

| 〈全局设置                      |              |
|----------------------------|--------------|
| 退出时显示关闭提示                  |              |
| 启用阅读状态栏                    | $\checkmark$ |
| 启用多文档                      | $\checkmark$ |
| 显示文档边界线                    | $\checkmark$ |
| 显示页面分割线                    | $\checkmark$ |
| 显示超链接                      | $\checkmark$ |
| 显示书签位置                     | $\checkmark$ |
| 显示书的标题以代替文件名               |              |
| 启用两指缩放                     | $\checkmark$ |
| 部分版式设置应用到全部文档(字体、对比度、间隔样式) | $\checkmark$ |
| 虚拟翻页键位置                    | 左下           |
|                            |              |
|                            |              |
|                            | ۲            |
|                            |              |
|                            |              |

### 触控映射

可对文档界面的触控功能进行自定义设置,预设6种触控区域设

# 置,用户可自定义3种模式;

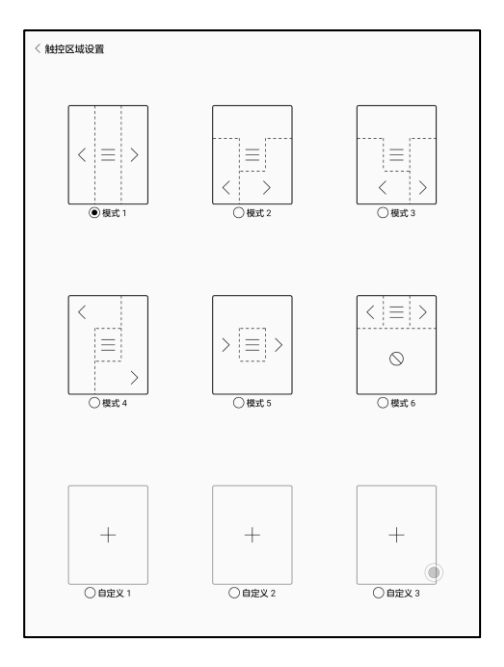

#### TTS 设置

默认内置百度 TTS, 支持中英文, 首次使用需要联网激活;

可切换其他第三方 TTS 引擎;

自带阅读应用的 TTS 与系统 TTS 设置不同步,系统 TTS 设置默

认对第三方应用有效;

| くTTS设置          |     |
|-----------------|-----|
| 内置百度TTS(仅支持中英文) | 0   |
| 其他TTS           |     |
| PICO            | ® ● |
|                 |     |
|                 |     |
|                 |     |
|                 |     |
|                 |     |
|                 |     |
|                 |     |
|                 |     |
|                 |     |
|                 |     |
|                 |     |

#### 导出设置

## 默认为内置存储根目录\Note 目录下;

## 支持切换为源文件相同目录下;

# 8. 书城

中文系统下,书城由京东读书 APP 深度定制,提供正版图书购 买;

新用户可直接注册账号登录,支持京东账号登录,支持京东阅读 账号中已购买的书籍同步,暂不支持京东阅读 APP 中的阅读进度和 笔记等数据同步;

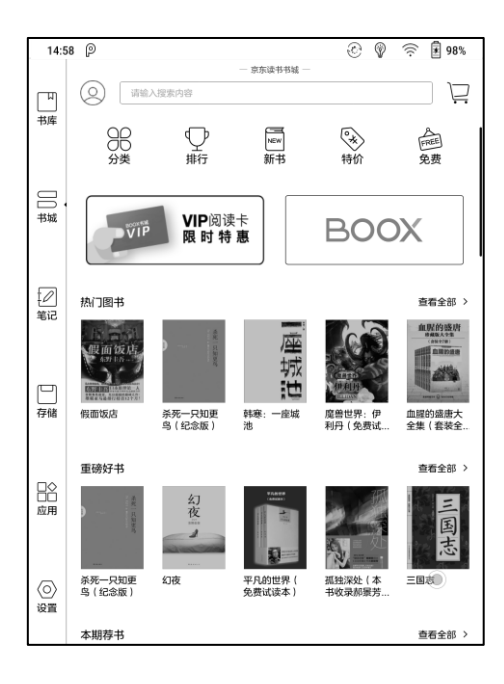

# 登录和注册

书城注册和登录, 支持直接输入账号密码, 或京东 APP 扫描二

维码注册登录;

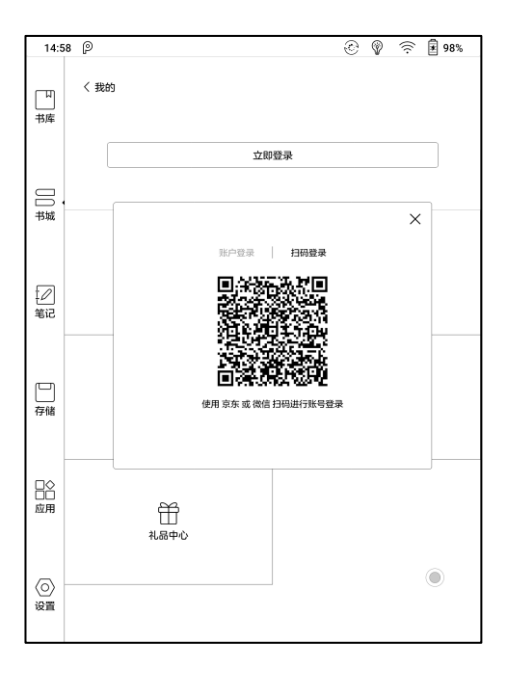

#### 登录后,可通过左上角头像,进入我的账号界面,查看以下内容:

#### 我的图书

包括所有已购、试读、VIP 借阅图书等列表;

#### 我的账号

包括当前账号的充值信息、消费记录、充值记录、读书 VIP 信息

#### 阅读偏好

等;

可选择自己的阅读偏好,便于书城系统做相关书籍推荐;

#### 我的任务

可领取相关任务,积累阅豆,阅豆可抵扣购书费用;

#### 礼品中心

书城不定期会有相关活动及礼品退出,可在此领取;

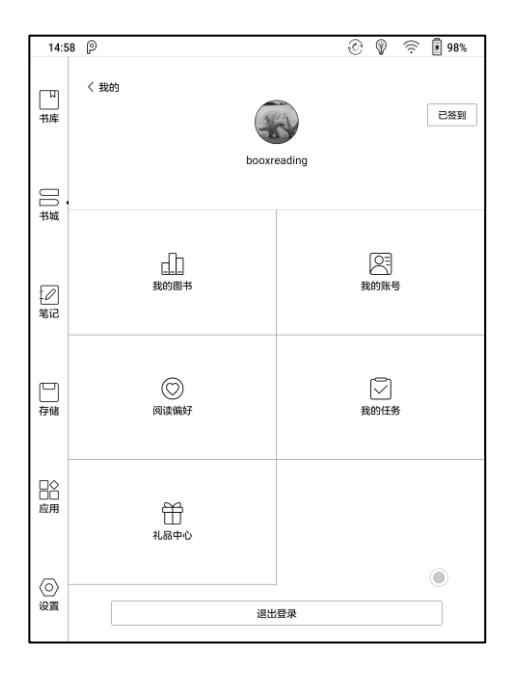

# 分类和频道

书城主页包括相关的分类和频道列表,包括排行榜、新书、VIP、

免费书、特价书、全部分类等,相关图书频道会不定期更新,便于用 户便捷查找需要的图书。

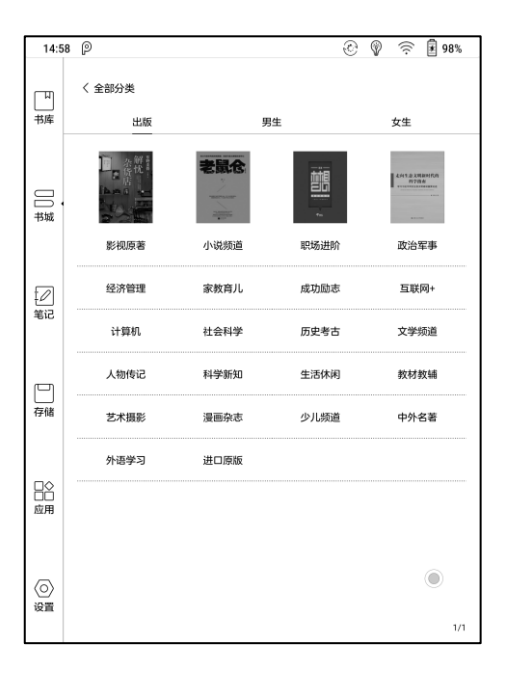

# 图书详情

图书的详情页面,显示图书的具体信息、价格、试读(立即阅读)、

购买、内容简介、目录、相关评论和版权信息等;

全部图书都支持部分章节试读,点击立即阅读即可,阅读中可快

捷进入购买通道,购买全本阅读;

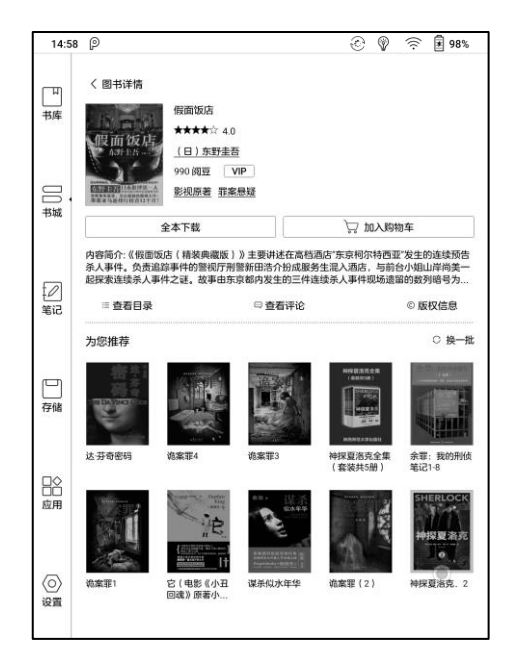

# 购买和支付

可将选中的图书直接购买,或放入购物车中批量购买,支持阅豆

及现金支付;

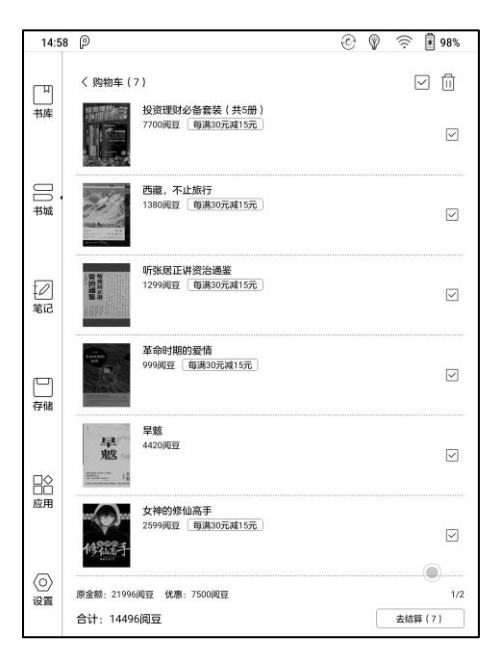

# VIP 账号和 VIP 图书

VIP 账号指账号购买了 VIP 服务, VIP 图书指 VIP 用户可免费借 阅的图书;

VIP 账号期限内,可免费阅读所有带 VIP 标记的图书, VIP 账号 过期后不可继续阅读;

VIP 图书同时支持购买,购买过的 VIP 图书不受下架条件限制,

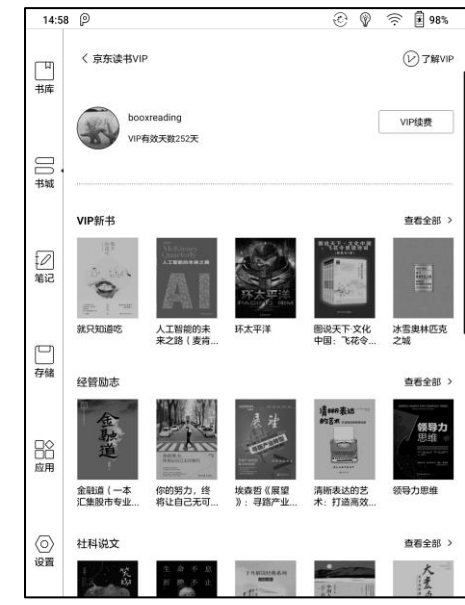

可持续阅读;

# 9. 笔记

# 笔记列表

包括本地笔记和阅读笔记分类显示;

阅读笔记为文档双开笔记中自动创建的笔记;

支持创建单独手写文件和文件夹管理;

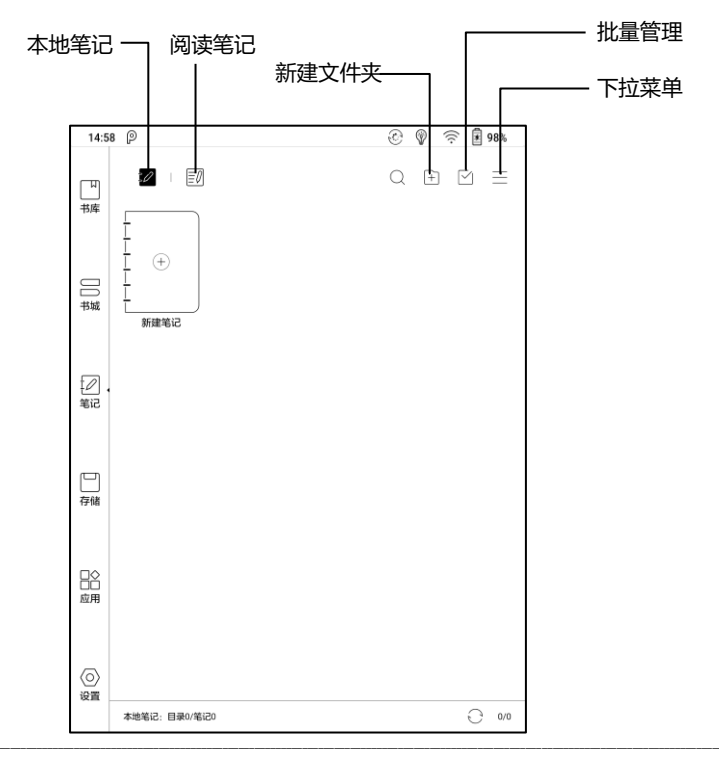

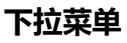

#### 包括备份与恢复、排序、设置等;

| 14:5           | 8 P                                                                | Ð | Ŷ | ŝ   | و 🛃            | 8%  |
|----------------|--------------------------------------------------------------------|---|---|-----|----------------|-----|
| 山              |                                                                    | Q | + |     | 〕<br>)与恢:<br># |     |
| □□城            | 「<br>・<br>・<br>・<br>・<br>・<br>・<br>・<br>・<br>・<br>・<br>・<br>・<br>・ |   |   | (Q) | ĩ              |     |
| ☑ .<br>笔记      |                                                                    |   |   |     |                |     |
| 日              |                                                                    |   |   |     |                |     |
| □◇<br>□□<br>应用 |                                                                    |   |   |     |                |     |
| (〇)<br>设置      |                                                                    |   |   |     |                |     |
|                | 本地笔记:目录0/笔记0                                                       |   |   |     | J              | 0/0 |

|        | 捐      | 序  |     |  |
|--------|--------|----|-----|--|
| 更新时间排序 |        |    | ۲   |  |
| 创建时间排序 | 创建时间排序 |    |     |  |
| 名称排序   |        |    | 0   |  |
| 升序     | 0      | 降序 | ۲   |  |
| 取消     |        | 确  | il. |  |

# 备份和恢复

支持对手写文档进行备份和恢复,备份可选择本地和云端备份两

种模式;

支持本机删除备份文件;

恢复备份文件,可进行备份数据恢复,数据恢复将覆盖当前数据, 请慎重操作;

#### 选项设置

对笔记整体做相关的设置,包括触控笔校准、账号同步与备份、 AI 识别设置、笔记密码设置、显示擦除轨迹、自动打开 wifi 同步笔 记、退出笔记后自动生成 PDF 文档、抬笔自动刷新时间设置等; 账号同步与备份,支持多种第三方 app 绑定,WIFI 连接的状态 下,笔记文件退出时会自动上传到绑定的账号中,以 pdf 或 png 的

形式同步;

#### 在设置中选择打开自动 WIFI 同步笔记和退出后自动生成 PDF 文

档, 会在笔记退出后自动上传到第三方 APP, 如未打开该选项, 则无 法自动上传, 需手动点击封面的上传图标;

抬笔自动刷新设置,可在笔尖离开屏幕后,对笔画进行自动渲染

刷新, 使笔画更加平滑;

| 15:1                        | 7 P            | ٢ | Ŷ | (((: | 1          | 00%          |
|-----------------------------|----------------|---|---|------|------------|--------------|
| 山                           | く 选项设置         |   |   |      |            |              |
|                             | 触控笔校准          |   |   |      |            | >            |
|                             | 账号同步与备份        |   |   |      |            | >            |
| □<br>□<br>□<br>□<br>Ⅱ<br>北城 | AI识别设置         |   |   |      |            | >            |
|                             | 笔记密码设置         |   |   |      |            | >            |
|                             | 显示擦除轨迹         |   |   |      |            |              |
| [/]<br>笔记                   | 自动打开Wi-Fi同步笔记  |   |   |      |            |              |
|                             | 退出笔记后自动生成PDF文档 |   |   |      |            |              |
| ☐<br>存储                     | 抬笔自动刷新设置       |   |   |      | 400        | $\checkmark$ |
|                             |                |   |   |      |            |              |
|                             |                |   |   |      |            |              |
|                             |                |   |   |      |            |              |
| 回Ŏ<br>应用                    |                |   |   |      |            |              |
|                             |                |   |   |      |            |              |
| (〇)<br>设置                   |                |   |   |      | $\bigcirc$ |              |
|                             |                |   |   |      |            |              |
|                             |                |   |   |      |            |              |

#### 笔记密码设置

此密码属于应用密码,仅支持笔记 APP 中打开笔记文件时使用, 密码不跟随笔记文件,不支持单笔记文件设置不同密码;

支持指纹密码和独立数字密码,设置密码后默认对全部笔记有效, 可单独对笔记文件进行解除密码、添加密码的修改;

指纹密码与系统指纹密码相同,需首先启用系统指纹密码后方可 使用;

独立数字密码,不与系统的数字密码同步,可独立设置;

| 14:58        | P                              | ٢ | Ŷ | ((: | 98% |
|--------------|--------------------------------|---|---|-----|-----|
| 山            | < 第记密码设置<br>使用指纹密码<br>使用独立数字密码 |   |   |     |     |
| □<br>□<br>书城 |                                |   |   |     |     |
| 2.           |                                |   |   |     |     |

## 设置密码后的笔记文件,不显示封面缩略图;

可长按笔记封面,从属性弹窗中对当前笔记进行解除密码、添加

#### 密码;

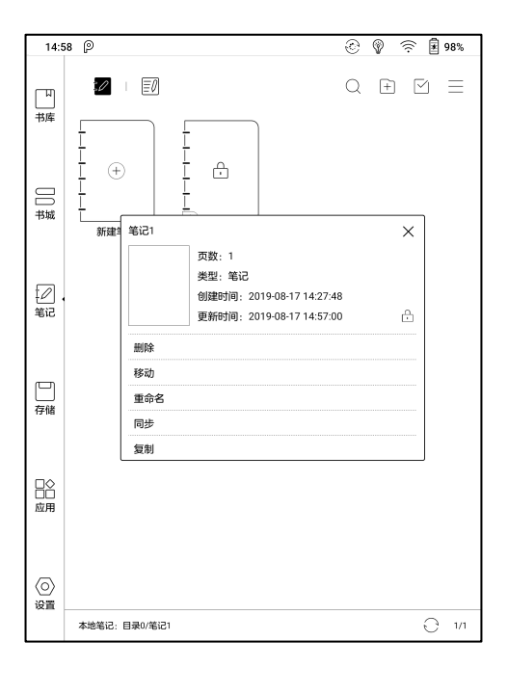

## 手写面板

手写内容在退出文档时会自动保存,同时支持书写中途手动保存; 单击页码,可进入页面跳转界面,快速跳页;

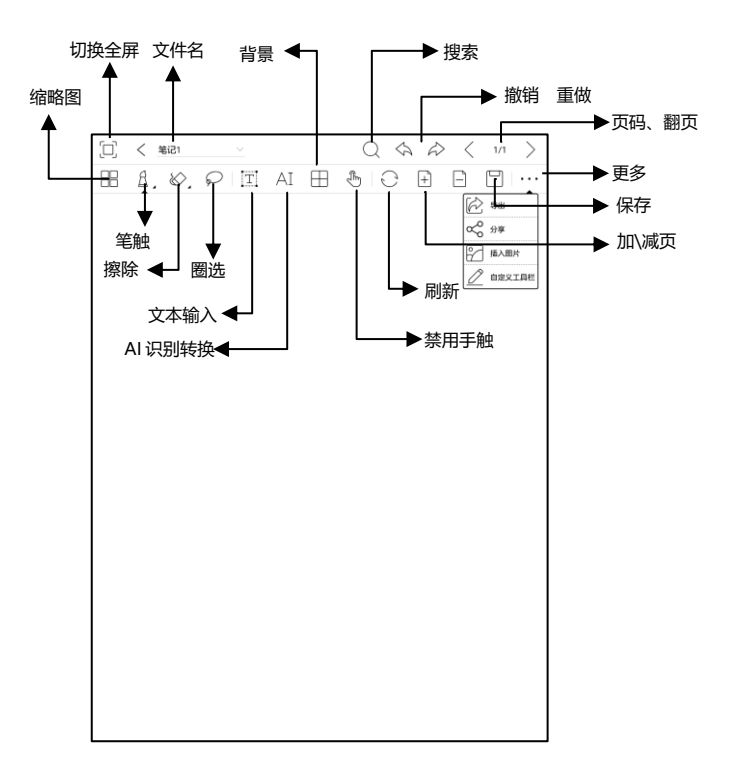

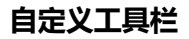

除笔刷、擦除、全屏切换、圈选外,其他工具支持自定义,可添

加、移除、调整顺序;

| [0] | <  | 笔记1  |         |    |            | Q   | $\langle \gamma \rangle$ | Ŵ | · < | 1/1 | >   |
|-----|----|------|---------|----|------------|-----|--------------------------|---|-----|-----|-----|
|     | ß. | ⊘,   | $\wp$ T | AI | $\boxplus$ | 1   | Э                        | + | Ξ   |     | ••• |
|     | -  |      |         |    |            |     |                          |   |     |     |     |
|     |    |      |         |    |            |     |                          |   |     |     |     |
|     |    |      |         |    |            |     |                          |   |     |     |     |
|     |    |      |         |    |            |     |                          |   |     |     |     |
|     |    |      |         |    |            |     |                          |   |     |     |     |
|     |    |      |         |    |            |     |                          |   |     |     |     |
|     |    |      |         | 自  | 定义工具       | l栏  |                          |   | 6)  |     |     |
|     |    | 单击移  | 10k     |    |            |     |                          |   |     |     |     |
|     |    | T    | AI 🖽    | 50 | ; +        | B 🛙 |                          |   |     |     |     |
|     |    | 「たう」 |         |    |            |     |                          |   |     |     |     |
|     |    |      | ~~      |    |            |     |                          |   |     |     |     |
|     |    |      |         |    |            |     |                          |   |     |     |     |
|     |    |      |         |    |            |     |                          |   |     |     |     |
|     |    |      |         |    |            |     |                          |   |     |     |     |
|     |    |      |         |    |            |     |                          |   |     |     |     |
|     |    |      |         |    |            |     |                          |   |     |     |     |
|     |    |      |         |    |            |     |                          |   |     |     |     |
|     |    |      |         |    |            |     |                          |   |     |     |     |
|     |    |      |         |    |            |     |                          |   |     |     |     |

#### 笔刷与擦除

单击图标可直接切换笔刷与擦除功能,当前图标双击可展开二级

菜单,进行更多选择;

笔画擦除、移动擦除状态下,需手动切回笔刷,才可以继续书写;

全部擦除下,可自动切回笔刷;

#### 圈选

全选模式下,可在屏幕上圈中一个范围,对该范围内的内容进行

缩放、移动、复制、删除等操作;

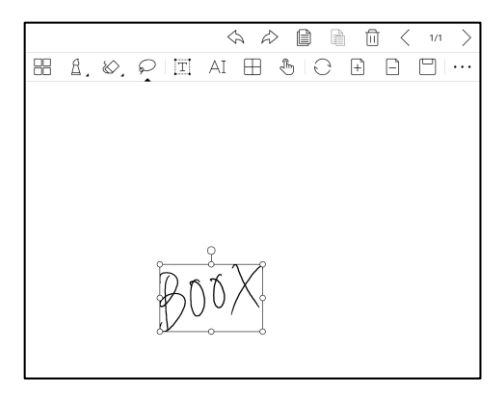

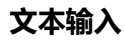

文本输入模式下,可调用键盘进行文本输入;文本输入框的位置 可自由移动;

可对文字进行基本的字号、行距、加粗、下划线、斜体、复制、

删除等操作;

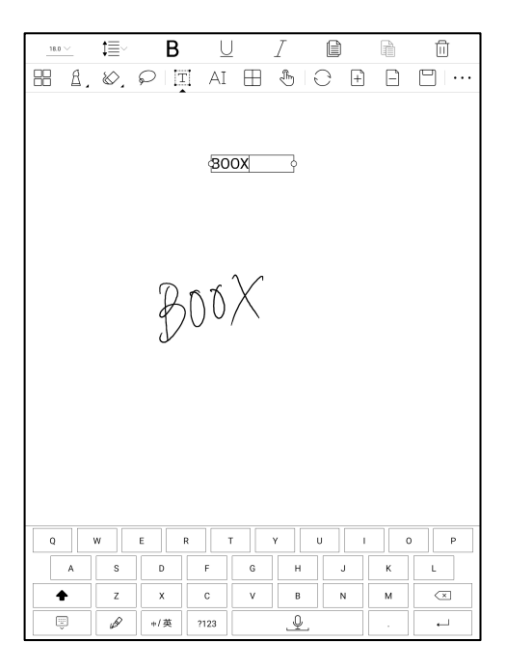
# AI 识别

对手写的内容进行自动识别,默认支持中英文识别,其他语言需 要下载相应的语言包;

支持原地识别和重排识别;

原地识别, 仅识别和转换文字, 不改变原有文字的位置;

重排识别,会对识别转换后的文字进行自动排列,如需版式调节,

需要手动设置空格、分行、字号大小等;

### 识别准确度根据手写规范性有所差别;

| $\Box$ | < | 笔记1  |                |     |            | Q | $\Diamond$ | $\hat{\omega}$ | < | 1/1 | >   |
|--------|---|------|----------------|-----|------------|---|------------|----------------|---|-----|-----|
| 88     | ß | . &. | $\wp$ [T]      | AI  | $\boxplus$ | 8 | Э          | +              | Ξ |     | ••• |
|        |   |      |                |     |            |   |            |                |   |     |     |
|        |   |      | $\mathcal{O}r$ | R   | $\bigvee$  |   |            |                |   |     |     |
|        |   |      | もし             | )0, | $\wedge$   |   |            |                |   |     |     |
|        |   |      | V              |     |            |   |            |                |   |     |     |
|        |   |      | 1              | 17  |            |   |            |                |   |     |     |
|        |   |      | $\wedge$       | 101 | L          |   |            |                |   |     |     |
|        |   |      | /              |     |            |   |            |                |   |     |     |
|        |   |      |                |     | AI         |   |            |                |   |     |     |
|        |   |      | AI             |     |            |   | AE         |                |   |     |     |
|        |   |      | 原地识别           |     |            | 9 | 排识别        |                |   |     |     |
|        |   |      |                |     |            |   |            |                |   |     |     |
|        |   |      |                |     |            |   |            |                |   |     |     |
|        |   |      |                |     |            |   |            |                |   |     |     |

AI 识别内容根据原笔迹手写内容同步, 如手写内容有修改, 再次

# 进入识别, 文字内容会重新进行识别;

如需对识别后的文字保存,可手动导出;

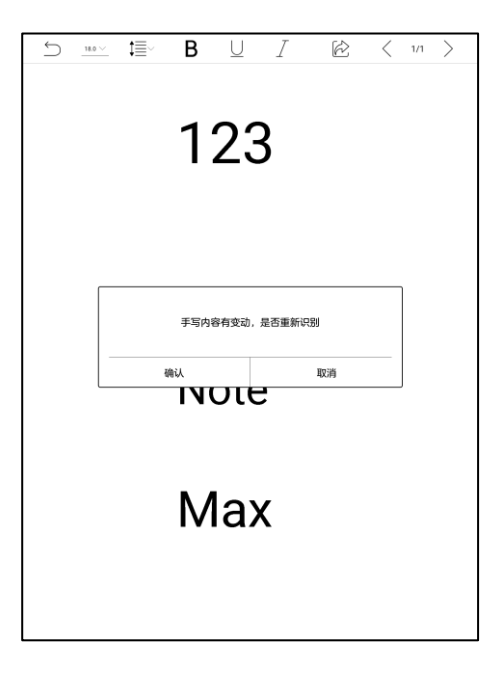

# 背景模板

包括自带模板、本地模板、云端模板等;

本地模板存储路径为内置存储根目录\noteTemplate 目录;

云端模板下载路径为内置存储根目录\noteTemplate\cloud 目

录;

### 本地模板文件删除后,自动使用系统自带的默认模板;

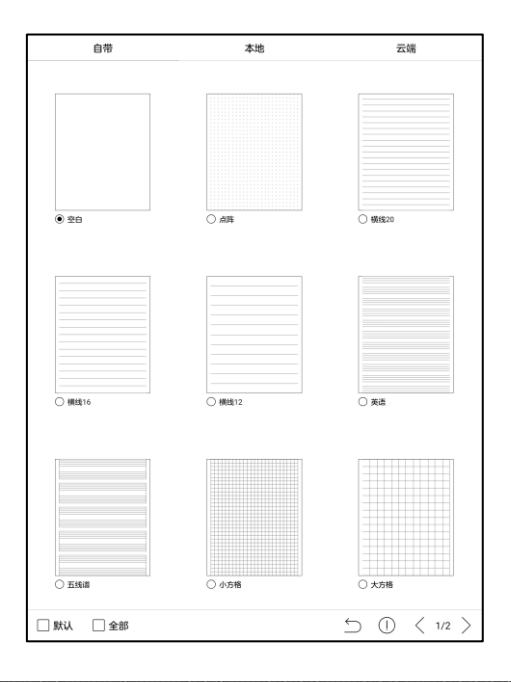

# 插入图片

支持插入本地图片,可对图片进行移动、缩放、复制等操作; 可通过圈选,对已插入的图片再次选中进行编辑;

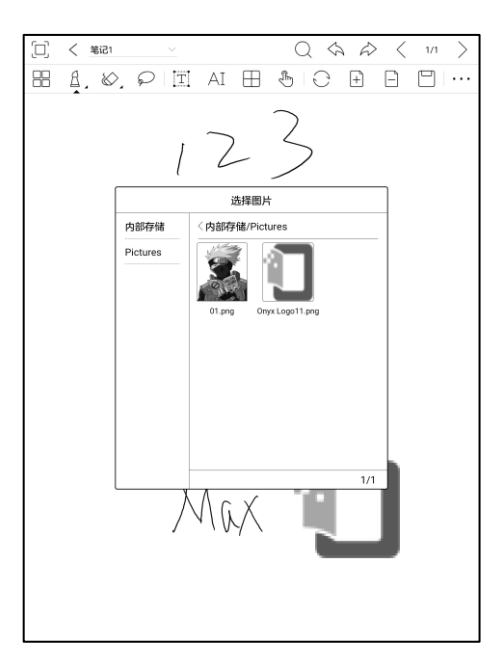

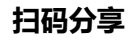

# 可扫码分享全部页 (PDF 格式) 和当前页 (PNG 格式);

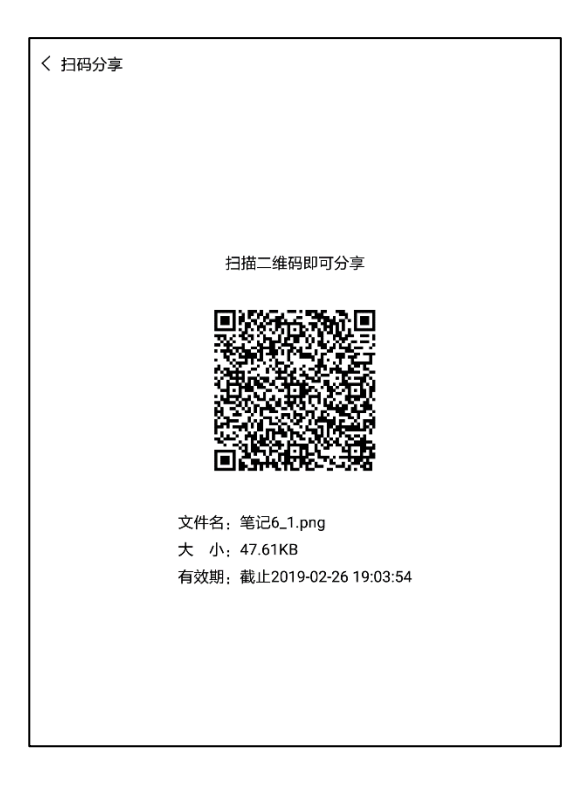

# 10. 存储

包括内置存储中所有文件内容,以文件夹模式进行管理;

默认按名称排序,支持其他方式排序切换,包括名称排序、类型 排序、大小排序、时间排序;

支持双列模式和单列模式切换,支持文件批量管理;

用户可对存储中的文件夹,进行自定义快捷方式,置于存储主界

面; 自定义方法: 长按文件夹, 在文件夹属性中选择设置快捷方式;

| 14:5                                   | 3 P                      | © 🖗                                         | 98% |
|----------------------------------------|--------------------------|---------------------------------------------|-----|
| 山市库                                    | 下。<br>内部存储<br>文件头        | P<br>Books<br>勝<br>地<br>大<br>最<br>书<br>快趣方式 | Q 🗐 |
| □<br>□<br>书城                           |                          |                                             |     |
| [2]<br>笔记                              |                          |                                             |     |
| □□ -<br>存储                             |                          |                                             |     |
| □○□□□□□□□□□□□□□□□□□□□□□□□□□□□□□□□□□□□□ |                          |                                             |     |
| (〇)<br>设置                              | 总计: 目录1/文件0 (可用51G/共64G) |                                             | 1/1 |

## 支持 OTG U 盘

支持 Type-C OTG U 盘, 插入 U 盘后会自动识别并加载 USB 存储;

OTG 设备需要设备供电, 会增加设备的电量消耗;

仅支持 Type-C 直插的耳机,不支持转接 3.5mm 耳机;

| 14:5      | B P                                           | 88% 🗟 🐑 🕲                   |
|-----------|-----------------------------------------------|-----------------------------|
| 口         | < 内部存储<br>书籍<br>文件类                           |                             |
| □□城       | Android<br>文件夹                                | DuoKan<br>文件夹               |
|           | 文件夹                                           | 文件夹                         |
| [∠]<br>笔记 | → <u>s</u> baiduTTS<br>使用OTG USB存储或Type-C耳机会增 | ──-3 iciba<br>加耗电,请注意电量情况。  |
|           | 确认                                            |                             |
| 存储        | baiduTTS_93<br>文件夹                            | 了 jd_jeb_fonts<br>文件夹       |
|           | 下 bluetooth<br>文件夹                            | []<br>文件夹                   |
| 应用        | Fooks 图书<br>文件夹                               | Music<br>文件夹                |
| (〇)<br>设置 | dicts<br>文件夹                                  | note <sup> </sup> 笔记<br>文件夹 |
|           | 总计: 目录25/文件16 (可用50G/共64G)                    | 1/3                         |

# 11. 应用

所有已安装的 APP 应用程序,默认按照名称排序,支持切换时间排序;

长按 APP 应用程序图标可调出删除、管理选项,系统自带的应

用程序不允许用户删除;

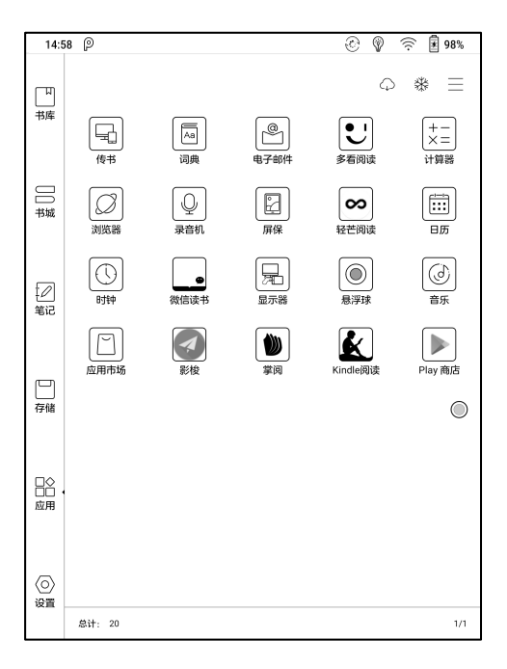

# 可对第三方应用进行一键联网获取优化配置、一键后台冻结等操

# 作,取得更好的使用体验,同时可节省耗电量;

| 14:58    | P                          | 8% 🖗 😨 🛞     |
|----------|----------------------------|--------------|
| 口        | 〈 冻结管理                     | * =          |
|          | ∞ 轻芒间读                     | V            |
|          | Kindle@@                   |              |
|          |                            | V            |
|          | ● 微信读书                     |              |
| -510     | ・ 解冻所有应用可能会导致系统运行卡顿: 旅? 旅? | 成耗电量增加,是否确定解 |
|          | 〇<br>取消                    | <u>@</u> @@  |
| 存储       |                            |              |
|          | Q 录音机                      | V            |
| □◇ ・ 応用  |                            | V            |
|          | ◎ 电子邮件                     |              |
| ()<br>() |                            |              |
|          | 总计: 9 / 已冻结: 9             | 1/1          |

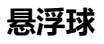

悬浮在界面最上层的控制菜单,可自定义设置5个按键的功能;

单击中心按键可展开、收起悬浮菜单;

修改悬浮球中的选项后,需要重新打开启用开关;

| 15:22 P                | ٢ | Ŷ | (((: | 100%       |
|------------------------|---|---|------|------------|
| く 息浮球设置                |   |   |      |            |
| 启用悬浮球<br>按住拖动位置,双击回到主页 |   |   |      |            |
| 按键 1<br>返回             |   |   |      | >          |
| 按键 2<br>音量             |   |   |      | >          |
| 按键 3<br>应用优化           |   |   |      | >          |
| 按键 4<br>多任务切换          |   |   |      | >          |
| 按键 5<br>关机             |   |   |      | >          |
|                        |   |   |      |            |
|                        |   |   |      |            |
|                        |   |   |      | $\bigcirc$ |
|                        |   |   |      |            |

# 5个展开的按键支持自定义多种常用功能,包括系统自身的部分

# 操作、应用切换、应用优化等;

| 15:21 P   | © 🖗 | 100%    |
|-----------|-----|---------|
| く 按键 1 设置 |     |         |
| 打开应用      |     | >       |
| (1) 音量    |     |         |
| ☞ 前光      |     |         |
| () 关机     |     |         |
| ← 返回      |     |         |
| 8 蓝牙      |     |         |
| ଙ୍କ WiFi  |     |         |
| ② 截屏      |     |         |
| < 上一页     |     |         |
|           |     | $\odot$ |
|           |     | 1/2     |

悬浮球可在 APP 内调用应用优化,实现实时预览优化效果;

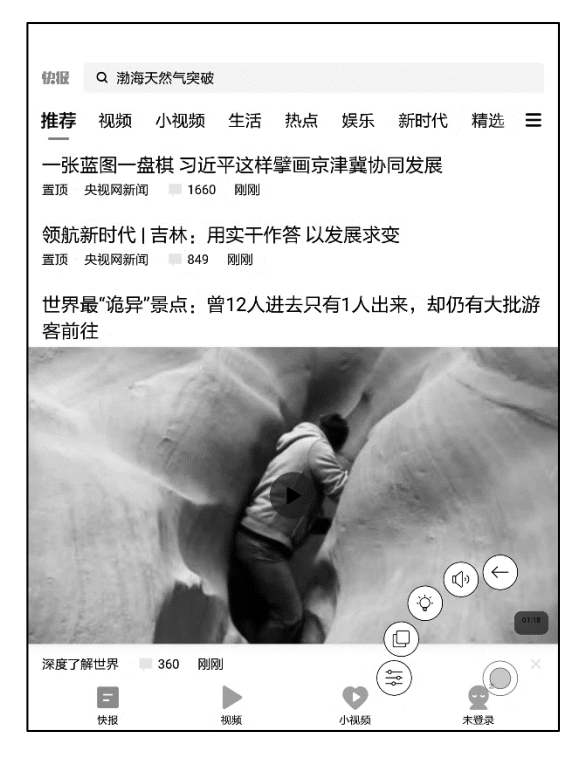

# 应用优化

第三方 APP 安装后自动开启应用优化,如需手动修改,可打开 APP 后,通过悬浮球调用应用优化,进行自定义修改,或从云端获取

优化配置;

| 15:05 😰 |                                             | े 🗟 👔 72% |
|---------|---------------------------------------------|-----------|
|         | amazon kindle                               |           |
|         | 登录                                          |           |
|         | 登录您的亚马逊账户<br>忘记密码                           |           |
|         | 手机号/邮箱                                      |           |
|         | Amazon密码                                    |           |
|         | ✓ 显示密码                                      |           |
|         | 登录                                          |           |
|         | 微信注册用户可以使用绑定的手机号和密码登录。 若尚未设置密码,<br>请点击此处设置。 |           |
|         | Amazon的新客户?                                 |           |
|         | 创建新的Amazon账户                                |           |
|         | 登录即表示您問意Kindle商店使用条件和隐私声明。                  |           |
|         | 使用条件 除私声明 帮助<br>服权所有 9994-2019、亚马逊公司结果和公司   |           |
|         |                                             |           |
|         |                                             | - 0       |

# 应用优化主要针对 Eink 屏幕的刷新特性, 对第三方 APP 进行

DPI、背景色、刷新方式、动画过滤等优化,优化选项将根据实际需

求持续更新;

|                             | 登录       | Þ                                     | 忘记密码       |     |
|-----------------------------|----------|---------------------------------------|------------|-----|
|                             | 手机号/邮箱   |                                       |            |     |
|                             | Amazon密码 | 应用优化                                  |            |     |
| 显                           | 示        | 刷新                                    | 其他         |     |
| DPI设置 <u>350</u><br>页面整体大小纲 | 整        | s —                                   |            | — C |
| 字体加粗<br>常规标题,菜单             | 9,正文字体加粗 |                                       |            |     |
| 应用漂白<br>深色背景,浅色             | 这字优化     |                                       |            | ≐ ∨ |
|                             | 使月       | 日条件 隐私声明 帮助<br>© 1996-2019, 亚马逊公司或其关联 | 0<br>11220 | œ   |
|                             |          |                                       |            |     |

## 词典

首次打开字典应用,如本地未手动添加过字典文件,会自动提示 进入本地下载;

此功能需要 WIFI 联网;

单词发音需字典文件自带语音文件,暂不支持 TTS 发音;

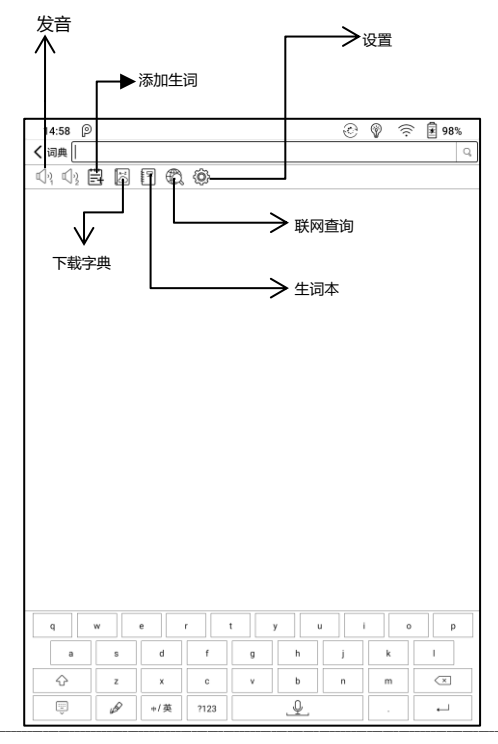

# 在线提供部分中英文字典文件,可直接下载使用;

用户也可自行存入所需的字典文件,存入指定目录即可使用;

字典文件指定目录:本机存储根目录 sdcard\dicts\XXX;

每个字典以文件夹形式保存,如 dicts\高级汉语词典;

| 14:58 P                      | 🔄 🖗 🛜 🖥 98% |
|------------------------------|-------------|
| く 字典下载 (保存至:本地存储/dicts)      | C           |
| 高级汉语字典                       |             |
| 中文>中文,收录:51675条              | 下载          |
| 大小:5.8 MB                    |             |
| 英文英式发音British pronunciation  |             |
| 英文>英文, 收录:42403条             | 下载          |
| 大小:112 MB                    |             |
| 英文美式发音American pronunciation |             |
| 英文>英文,收录:21056条              | 下载          |
| 大小:41.8 MB                   |             |
| 汉语词典大全                       |             |
| 中文>中文, 收录:106882条            | 下载          |
| 大小:12.8 MB                   |             |
| 柯林斯英英词典                      |             |
| En>En,收录:118000条             | 下載          |
| 大小:9.3 MB                    |             |
| 普通话发音                        |             |
| 中文>中文,收录:8596条               | 下载          |
| 大小:38.4 MB                   |             |
| 新牛津英汉双解词典                    |             |
| 英文>英汉,收录:360000条             | 下载          |
| 大小:17.1 MB                   |             |
| 古漢語常用字字典                     |             |
| 繁体中文>繁体中文,收录:3792条           | 下载          |
| 大小:763 KB                    |             |
| 中华成语大词典                      |             |
| 中文>中文, 收录:49470条             | 下载          |
| 大小:10.1 MB                   |             |
| stardict-rus_eng_short-2.4.2 |             |
| Ru>En, 收录:0条                 | 下載          |
| 大小:3.1 MB                    |             |
| stardict-longman             |             |
| En>En,收录:43052条              | 下载          |
| 大小:6.1 MB                    |             |

# 在字典设置-首选字典选项中,可查看目前已有的字典文件,支

# 持最多 5 本字典同时查询, 少于 1 本或多于 5 本会自动提示重新选

择;

| 14:58 P       |           |    | $\odot$ | Ŷ  | $(\hat{\mathbf{x}})$ | 98% |
|---------------|-----------|----|---------|----|----------------------|-----|
| く 词典          |           |    |         |    |                      |     |
| 显示设置          |           |    |         |    |                      |     |
| 查询页面字体        | 大小        |    |         |    |                      |     |
| 15<br>字典没冒    |           |    |         |    |                      |     |
| 首选字典设置        |           |    |         |    |                      |     |
| 首选语音设置        |           |    |         |    |                      |     |
| 字典下载          | 首选字典设置    |    |         |    |                      |     |
| 版本号           | 高级汉语字典    |    |         | ×  |                      |     |
| 10080 - aeb79 | 汉语词典大全    |    |         | ×. |                      |     |
|               | 中华成语大词典   |    |         | ×. |                      |     |
|               | 新牛津英汉双解词典 |    |         |    |                      |     |
|               |           |    |         |    |                      |     |
|               |           |    |         |    |                      |     |
|               |           |    |         |    |                      |     |
|               |           |    |         |    |                      |     |
|               |           |    |         |    |                      |     |
|               |           |    |         |    |                      |     |
|               |           |    |         |    |                      |     |
|               | 取消        | 确定 |         |    |                      |     |
|               | <u> </u>  |    |         | _  |                      |     |
|               |           |    |         |    |                      |     |
|               |           |    |         |    |                      |     |
|               |           |    |         |    |                      |     |
|               |           |    |         |    |                      |     |
|               |           |    |         |    |                      |     |
|               |           |    |         |    |                      |     |

字典文件安装完毕后,即可在字典主界面搜索框中,输入关键字

进行查询,多本字典可在底部进行切换;

查询结果与安装的字典文件中收录的词条相关,如查询不到所需 的关键词,建议更换字典文件;

可将查询的文字加入生词本,集中管理;

可自定义生词本分组,默认显示全部生词,如选中某个分组,则

新添加的生词自动加入该分组;

| 14:58 P |                   |                                         | ٩                 | Ŷ                | (((:              | 98%                   |
|---------|-------------------|-----------------------------------------|-------------------|------------------|-------------------|-----------------------|
| く词典     |                   | 全部生词~                                   |                   |                  |                   | 8≣ (Ô)                |
| book    | 全部生词(2)<br>未分组(2) |                                         | •<br>0            | ting o<br>und in | f pages<br>covers | s glued or<br>s 书,书本… |
| 阅读      | 900               | aafilo oxerixeaal <del>iii</del> isiiki | 管理<br>(* 17,7023) | 文件图              | 书阅词               | 课                     |
|         |                   |                                         |                   |                  |                   |                       |
|         |                   |                                         |                   |                  |                   |                       |
|         |                   |                                         |                   |                  |                   |                       |
|         |                   |                                         |                   |                  |                   |                       |

# WIFI 传书

包括 WIFI 传书和网页推送,可实现无线传书;

#### WIFI 传书

支持 PC 端或手机端 (安卓系统) 向 BOOX 推送文件, 两端设备 需处于同一 WIFI 网络中, 手机使用浏览器进行扫码 (不支持微信扫

码),或 PC 端输入相应地址,实现设备的连接和推送;

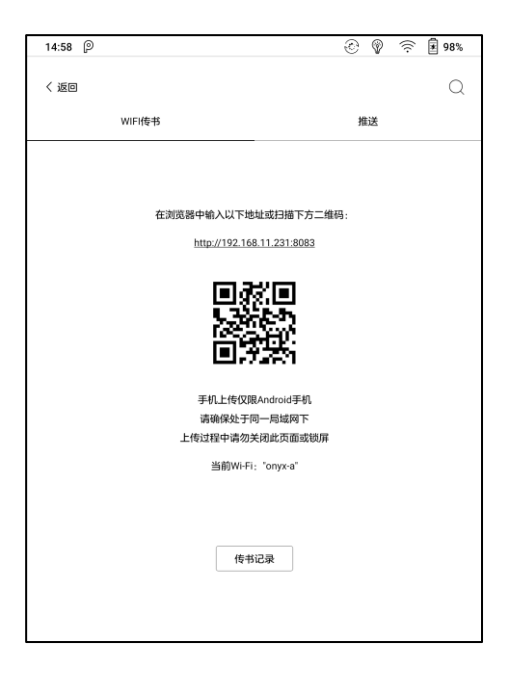

# 默认存储路径为存储\WifiTransfer 文件夹;

#### 传输完毕后可进入传书记录页面查看传书列表,传书列表支持删

除,删除后本地文件会一并删除;

如本地存储 WifiTransfer 文件夹中删除文件, 传书记录中会同步清除该记录;

部分手机浏览器会自动过滤文件格式,没有格式的文件不支持传

书,如提示文件无后缀,请更换其他浏览器 (UC 或 Chrome);

| 15:22             | 223K/s 🕸 🖷 | 19 s 🔊 |
|-------------------|------------|--------|
| Ø BOOX   WiFi传书   |            | 0      |
| BOOX   WiFi传书     |            |        |
| 文件名称              | 大小         | 状态     |
| 阿瑟克拉克套装.epub      | 901.0 kB   | 100%   |
| 20-35-52-timg.jpg | 66.7 kB    | 100%   |
|                   |            |        |
|                   |            |        |
|                   |            |        |
|                   |            |        |
|                   |            |        |
|                   |            |        |
|                   |            |        |
|                   |            |        |
|                   |            |        |
|                   |            |        |
| ±                 |            |        |

#### 推送

支持 PC 端向 BOOX 设备端推送网页文件和本地文件;

网页端推送网址为: send2boox.com;

网页文件推送自动生成 Epub 格式文档;

首次使用推送,需在PC端和BOOX端绑定同一个ONYX账号;

支持同一个 ONYX 账号绑定多个 BOOX 设备,支持单个文件

200M 以内的推送;

| 14:58 P |           |         | 0 | Ŷ | (ii: | 98% |
|---------|-----------|---------|---|---|------|-----|
| < 返回    |           |         |   |   |      | Q   |
| w       | IFI(\$4\$ |         | 推 | ž |      |     |
|         |           |         |   |   |      |     |
|         |           |         |   |   |      |     |
|         |           |         |   |   |      |     |
|         |           |         |   |   |      |     |
|         | 请电脑登录以下   | 网址进行推送: |   |   |      |     |
|         | send2b    | oox.com |   |   |      |     |
|         | 账户        | 登录      |   |   |      |     |
|         |           |         |   |   |      |     |
|         |           |         |   |   |      |     |
|         |           |         |   |   |      |     |
|         |           |         |   |   |      |     |
|         |           |         |   |   |      |     |
|         |           |         |   |   |      |     |
|         |           |         |   |   |      |     |
|         |           |         |   |   |      |     |

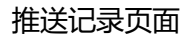

#### 推送记录按时间排序, 可删除本地文件, 可从推送记录中重新下

载;

# 当前推送的文件直接下载到本地,旧的推送记录可手动下载;

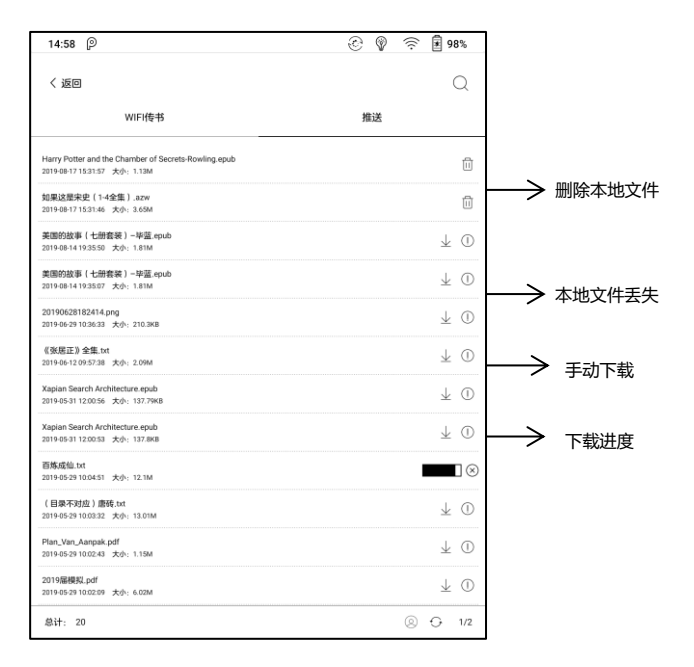

# 应用市场(Eink 版)

提供部分常用第三方阅读类相关应用,供用户下载安装。

仅提供应用开发方提供的免费应用下载,不确保应用的实际使用

效果和功能维护,暂不支持付费应用下载。

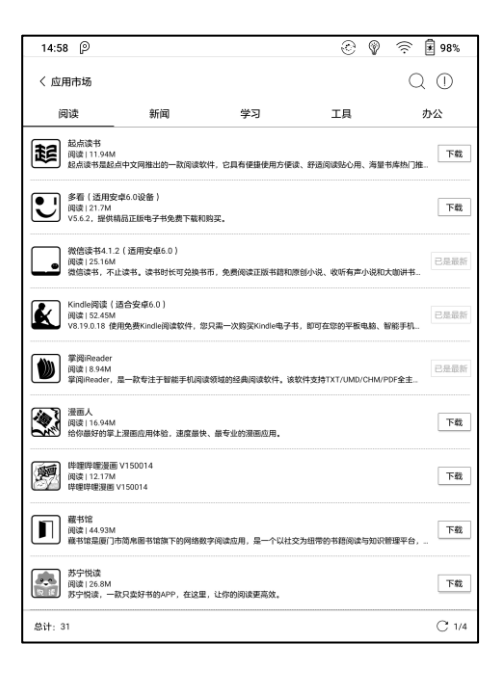

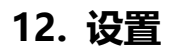

# 可在设置界面对设备型号、版本号查询,对系统进行全局设定;

# 点击产品图片可下载对应型号的用户手册;

| 15:2                | B P                  | ÷                                                                   | Ċ     | Ŷ     | ((i:                                      | 100%                      |
|---------------------|----------------------|---------------------------------------------------------------------|-------|-------|-------------------------------------------|---------------------------|
| 四<br>第<br>年<br>00 城 | 用户字册<br>And<br>正立 版本 | 92<br>roid 版本: 9<br>2: 00:0af5:2b;49:2c<br>号: userdebug-2019-09-25_ | .04-1 | 1_2.1 | 2.1_c9                                    | S)<br>d3bf4               |
| ≤2                  | (2)<br>语言管理          | ()<br>日期设置                                                          |       |       | 冬电源電                                      | ]<br>?理                   |
| □<br>存储<br>□□<br>应用 | ()<br>网络设置           | <br>密码管理                                                            |       |       | 「日本の日本の日本の日本の日本の日本の日本の日本の日本の日本の日本の日本の日本の日 | ]<br>查理                   |
| (〇)<br>设置           | 反用管理                 | (亡)<br>固件更新                                                         |       |       | 信息。                                       | <b>○</b><br><sub>改绩</sub> |

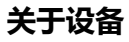

包括产品型号、固件版本等相关信息;

点击产品型号可打开关于设备的更多设置,包括屏幕固件版本、

恢复出厂设置等;

#### 恢复出厂设置会清除所有用户数据,请提前做好数据备份,谨慎操作;

| 14:58                                  | P                                                   | ٢ | Ŷ | $\widehat{\odot}$ | 98% |  |
|----------------------------------------|-----------------------------------------------------|---|---|-------------------|-----|--|
| []<br>书库                               | 关于设备<br>Neo Reader v3.0<br>11534 - 38739b1<br>第记 版本 |   |   |                   |     |  |
| □<br>□<br>□<br>□<br>□                  | 11353 - 77784d<br>电容屏器件版本<br>CY-0x17<br>电磁屏器件版本     |   |   |                   |     |  |
| [<br>笔记                                | 0x53<br>VCom<br>1.78 V<br>其他信息                      |   |   |                   |     |  |
| 日本                                     | 恢复出厂设置                                              |   |   |                   |     |  |
| □◇□□□□□□□□□□□□□□□□□□□□□□□□□□□□□□□□□□□□ |                                                     |   |   |                   |     |  |
| ② .<br>设置                              |                                                     |   |   |                   |     |  |

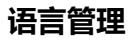

语言设置界面可对系统的语言、默认字体、TTS 朗读、字典等进 行设置;

语言设置中可对语言和键盘分别进行选择,中文系统默认使用 ONYX 输入法 (支持手写输入),用户可通过安装输入法 APP 应用程

序扩展输入法,并在键盘设置中进行选择;

| 14:58     | P 🕑 🖞 🔶 🗏 98%                    |
|-----------|----------------------------------|
| 口         | < 语言管理<br>语言<br>中文(信体)<br>鍵盘和絵入法 |
|           | 当前输入法<br>Onyx输入法                 |
| 13-960    | ○ Antibiliti (AGSP) ②            |
| [/]<br>笔记 |                                  |
| 日         |                                  |
| □☆<br>应用  |                                  |
| (②)<br>设置 |                                  |

# ONYX 输入法

支持键盘输入、手写输入和语音输入,第一次使用需联网激活; 手写输入,中文系统默认识别中文,其他语言系统默认识别英文,

# 其他语言需下载相应的语言包;

| 14:58       | P                            | ٢ | Ŷ | (ir) | <b>₽</b> 98% |
|-------------|------------------------------|---|---|------|--------------|
| 口.<br>书库    |                              |   |   |      | Q            |
| 00 城        |                              |   |   |      |              |
| ✓           |                              |   |   |      |              |
| 日           |                              |   |   |      |              |
|             | 己格》注 五日楼》注 五边楼》注 土仓楼》注 生白楼》注 |   |   |      |              |
|             |                              |   |   |      |              |
|             |                              |   |   |      |              |
| (123<br>(A) |                              |   |   |      |              |
| ÷           |                              |   |   |      |              |

# 手写识别包

| 14:58 P    | © @ %  | े 🛃 98%           |
|------------|--------|-------------------|
| 〈 手写识别包    |        |                   |
| 英语 (美国)    |        | 0                 |
| 中文 (中国)    |        | ۲                 |
| 中文 (中国香港)  | 22.65M | $\pm$             |
| 中文 (中国台湾)  | 24.19M | $\overline{+}$    |
| 英语 (英国)    | 8.46M  | $\pm$             |
| 英语 (加拿大)   | 8.52M  | Ŧ                 |
| 俄语 (俄罗斯)   | 8.17M  | Ŧ                 |
| 日语(日本)     | 16.38M | Ŧ                 |
| 韩语(韩国)     | 15.95M | Ŧ                 |
| 法语 (加拿大)   | 7.8M   | $\pm$             |
| 法语 (法国)    | 8.14M  | Ŧ                 |
| 德语 (德国)    | 7.01M  | $\pm$             |
| 德语 (奥地利)   | 5.87M  | $\pm$             |
| 南非荷兰语 (南非) | 8.35M  | $\overline{\tau}$ |
| 最共:59      |        | 1/5               |

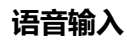

# 长按空格键激活,支持中文普通话、广东话、四川话,支持英文,

# 暂不支持其他语言;

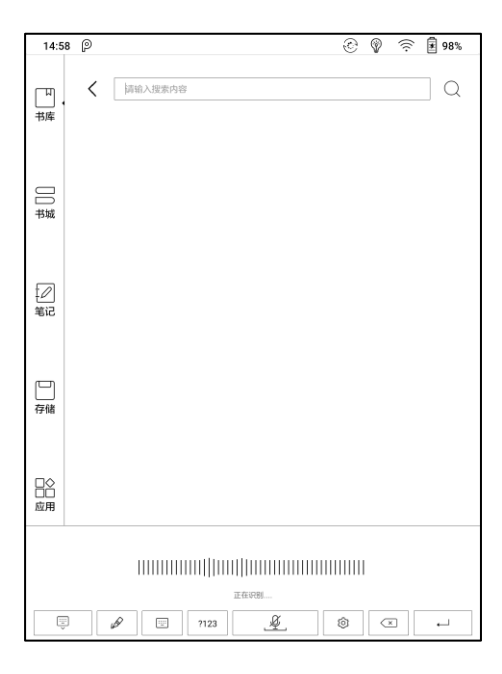

# 日期设置

可选择自动或手动设置时间,联网状态下,自动设置会根据网络 时间自动匹配设备时间;

手动设置则需自行设置日期、时区、时间;

可根据使用习惯设定时间为 12 小时或 24 小时制,以及日期显示方式;

### 电源管理

可设定自动休眠、关机延迟、网络闲置超时、电池使用情况、电 量百分比、合上皮套自动休眠等;

# 网络设置

主要对设备内置 WI-FI、蓝牙、VPN 等进行设置,使设备可以连接网络,进行上网、浏览、下载等操作;

#### WI-FI 设置

选择"打开 WI-FI",设备将自动搜索可用 WIFI 热点,在显示的 WLAN 网络列表中选择相应的热点,输入密码等所需信息,连接 WIFI 热点;

WLAN 热点连接首次设置成功后, 会自动记录该热点的信息, 下次连接只需在下拉通知栏中, 选择 WLAN 开关即可自动连接有效WIFI 热点。

也可以通过下拉菜单调出"WIFI"快捷开关,快捷打开和关闭; 可通过右上角+符号,手动添加其他格式的 WIFI 热点,如 802.1xEAP;

| 14:58     | P                                       |                     | Ð             | 🖗 🔶 🞚 98%  |
|-----------|-----------------------------------------|---------------------|---------------|------------|
| 山         | く WiFi<br>onyx-zeng<br>通过 <b>WPA</b> /1 | -5g<br>WPA2 PSK进行保护 |               | ⊖ + €<br>© |
| 0         | Onyx-802<br>通过W<br>Onyx-/<br>通过W        | 1x-5g               | 添加网络          | ×          |
| 书城        | Onyx-#<br>通过W<br>CMCC                   | 阿丽 SSID<br>安全性      | 802.1x EAP    | ·          |
| [2]<br>笔记 | 通过W<br>CMCC<br>通过W                      | EAP方法<br>阶段2身份验证    | PEAP          |            |
|           | onyx-v<br>通过W<br>USER_<br>通过W           | CA证书<br>身份          | (unspecified) |            |
| 存储        | Chinal<br>通过W<br>onvx-T                 | 匿名身份                |               |            |
| □◇        | 通过W                                     | 密码取消                | 连接            | <u> </u>   |
| 0         | w                                       | E R                 | TYU           | I 0 P      |
|           | A S                                     | D F                 | G H J         | KL         |
| ,         | z                                       | хс                  | V B N         | M          |
| ŝ         | Les 1                                   | 中/素 ?12             | 3             | · -        |

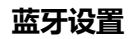

#### 打开蓝色开关,可搜索附近可用的蓝牙设备,发送连接请求;

蓝牙需两端设备配对后才可使用;

目前仅支持设备端接收文件,不支持发送到其他设备;

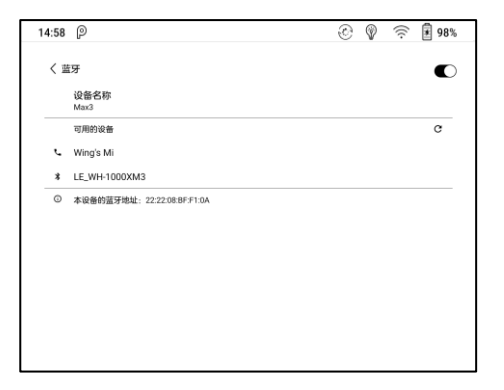

#### VPN 设置

# 首次开启 VPN 时,系统会要求设置密码,该密码将用于锁屏、

#### 恢复出厂设置等操作使用。

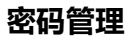

支持锁屏密码(数字)和指纹密码;

#### 锁屏密码

支持 4-8 位数字密码设置;

| 14:5             | 8 P          |                       | Ô              | 💡 🄶 🖻 98% |
|------------------|--------------|-----------------------|----------------|-----------|
| い<br>中<br>本<br>库 | く 设置密码       |                       |                |           |
| □□城              | 输入密          | <b>码:</b> 請輸入4-8位数字密码 | 8              |           |
| 包                | 确认症          | <b>碣:</b> 请再次输入密码     |                |           |
| 口存储              |              |                       | 确认             |           |
| □◇<br>□□<br>应用   |              |                       |                |           |
|                  | 1            | <b>2</b> ABC          | 3 cer          |           |
|                  | <b>4</b> GHE | 5 pt.                 | 6 MNO          |           |
|                  | 7 rors       | 8 TUV                 | <b>9</b> weerz | ×         |
|                  |              | 0 +                   | <u>.</u>       | 完成        |

# 指纹密码

需首先设置数字密码,才支持指纹密码,最多支持录入保存5个

指纹密码;

如解除数字密码, 会同步删除指纹密码, 需要重新录入;

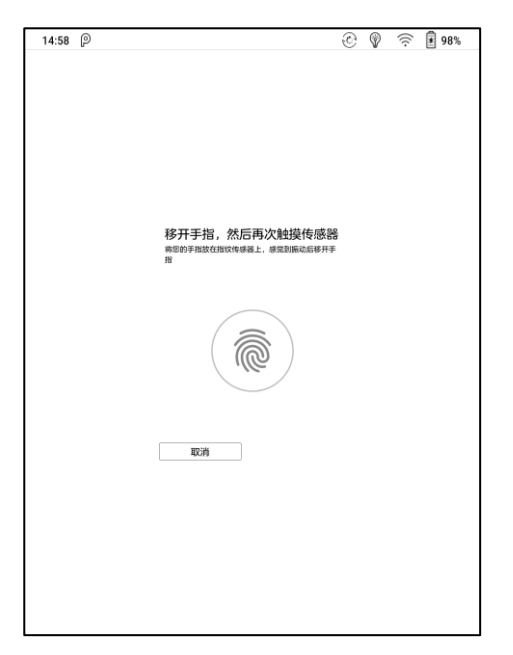

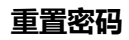

忘记密码可通过 ONYX 账号进行重置, 需首先登陆 ONYX 账号

(手机号或邮箱登录,不支持微信登录找回密码)才可进行密码重置,

未登录过 ONYX 账号则不支持密码重置;

| く 重置密码 |                                                                     |
|--------|---------------------------------------------------------------------|
|        | 你正在请求重置密码<br>重置密码链接按送部份部的邮稿。年机<br>(10分钟内有效,逾期清重新发送)<br>138***<br>确认 |
|        |                                                                     |
### 账户管理

设备使用中涉及数据同步需要使用的相关账号统一管理,包括系统账号设置、ONYX 账号、其他账号(仅用于笔记等自动上传)等; 系统账号设置,包括 google 账号、自带邮箱 APP 等账号管理;

| 14:58     | P                                        | I 🖗 | 第 198% |
|-----------|------------------------------------------|-----|--------|
| [1]<br>书库 | < 账号管理<br>系统账号设置                         |     | 管理     |
|           | ONYX账号(支持所有同步和推送功能)<br><sup>我是谁谁是我</sup> |     | 打开     |
|           | 其他账号(仅支持笔记同步功能)                          |     |        |
| 书城        | 有道云笔记同步<br>无                             |     | 绑定     |
| [∕]<br>笔记 | 印象笔记 \ Evernote国际版同步<br>无                |     | 绑定     |
|           | DropBox同步<br>无                           |     | 绑定     |
|           | OneNote笔记同步<br>无                         |     | 爆定     |
| 17119     |                                          |     |        |
| □◇<br>□□  |                                          |     |        |
| (〇)<br>设置 |                                          |     |        |

### ONYX 账号

支持微信、手机、邮箱登录,需设备端和网页端(send2boox.com) 登录同一个账号,可进行笔记云备份、推送、重置密码(仅手机、邮 箱登录支持)等操作;

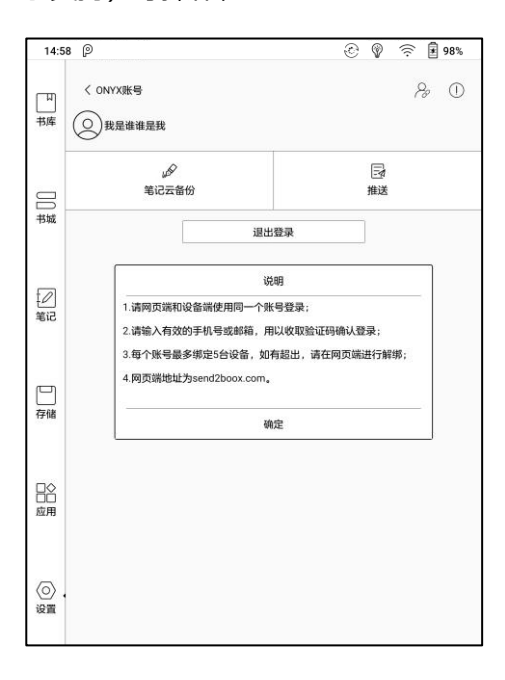

# 3 种登录方式可互相关联,共用同一个 ONYX 账号,手机、邮箱

账号支持解绑,微信账号不支持解除绑定;

| 14:58          | P                      | $\odot$ | Ŷ | $(\hat{\mathbf{r}})$ | 98% |
|----------------|------------------------|---------|---|----------------------|-----|
| 山              | < 账号关联<br>昵称<br>戴眉道德是我 |         |   |                      | 修改  |
|                | 微信<br>未規定              |         |   |                      | 绑定  |
| 日期             | 电子邮箱<br><sup>未绑定</sup> |         |   |                      | 绑定  |
| [2]<br>笔记      |                        |         |   |                      |     |
| 日存储            |                        |         |   |                      |     |
| □◇<br>□□<br>应用 |                        |         |   |                      |     |
| (〇)<br>设置      |                        |         |   |                      |     |

### 应用管理

包括是否允许安装未知来源的应用程序、USB 调试模式、启用书 城、启用谷歌套件等;

谷歌商店, 需要激活后方可使用, 启用谷歌套件后, 点击获取 GSF ID, 根据页面流程注册激活谷歌账号, 注册成功后需等候 5-8 分钟后 再次登录谷歌商店; 如仍提示未获取认证, 可重启设备后再次登录;

| 14:58               | P                                    | ٢ | Ŷ | (((: | 98%          |
|---------------------|--------------------------------------|---|---|------|--------------|
| 口                   |                                      |   |   |      | $\checkmark$ |
|                     | USB 调试模式<br>连接 USB 后启用调试模式           |   |   |      | $\checkmark$ |
|                     | 应用信息<br>管理和删除已安装的应用                  |   |   |      |              |
|                     | 触控笔校准                                |   |   |      |              |
|                     | 启用书域<br>京东读书APP深度定制,可关闭,暂不支持卸载       |   |   |      | $\checkmark$ |
| Ø                   | 自动更新第三方应用优化配置                        |   |   |      | $\checkmark$ |
| 笔记                  | 启用谷歌套件                               |   |   |      | $\checkmark$ |
|                     | GSF ID<br>GSF ID未生成,请点击登录Google play |   |   |      |              |
| 日存储                 | 谷歌设置                                 |   |   |      |              |
| □◇<br>□□<br>应用      |                                      |   |   |      |              |
| <ul> <li></li></ul> |                                      |   |   |      |              |

# 固件更新

#### 显示当前设备的型号、版本号、安卓版本和检查更新;

检查更新默认先检测本地存储中是否有升级包,再检测网络端,

如检测到有升级包,默认进入下载,下载中途可暂停,支持断点下载;

下载完需手动选择是否升级,默认不自动进行升级;

升级前请确保电量大于 30%,确保设备有足够的存储空间;

#### 信息反馈

用于反馈产品相关的技术问题、使用建议等;

请注意,使用该功能会收集相关的系统数据信息以便于判断问题, 本公司不会泄露用户设备的任何相关信息。

# 13. 常见问题

### 如何安装字典文件

本设备支持 stardict\bgl\mdict 等字典文件,用户可下载相应语 言的字典文件包,装入本机存储更目录 dicts 目录下,每个字典保存 为一个文件夹 (例如:根目录\dicts\汉语大词典);

### 如何添加字体

用户可将下载的字体文件装入本机存储根目录中 fonts 目录(该 路径可自行创建)下,即可在阅读文档时更换所需字体;

### 如何升级系统

下载升级包, 装入本机存储根目录进行本地升级;

通过 OTA 进行在线升级。设置-固件更新, WIFI 联网, 搜索升级

包,直接对设备进行在线升级。

# 如何更换待机关机图

在存储中长按 PNG 格式图片,属性窗口中选择设置为屏保;

# 14. 产品规格

|      | Note2                                              |
|------|----------------------------------------------------|
| 处理器  | 八核 2.0 GHz                                         |
| 内存   | 4G LPDDR3                                          |
| 操作系统 | Android 9                                          |
| 内置存储 | 64G                                                |
| 屏幕材质 | E-ink 电子墨水屏带 Regal 刷新                              |
| 屏幕尺寸 | 10.3 英寸                                            |
| 分辨率  | 1404*1872                                          |
| 触控类型 | 电磁触控+电容触控                                          |
| 前照光  | 双色温前光                                              |
| 无线连接 | WIFI (2.4G+5G)、蓝牙 (4.1)                            |
| 电池   | 4300 毫安锂电                                          |
| 按键   | 实体返回键,支持指纹识别                                       |
| 数据接口 | Type-C (支持 OTG)                                    |
| 其他   | 麦克风、外放双喇叭                                          |
| 产品尺寸 | 249.5x177.8x7.1mm                                  |
| 产品重量 | ≤378h 克(含电池)                                       |
| 操作温度 | 0°C- 50°C                                          |
| 文档格式 | PDF, EPUB , TXT, DJVU, HTML, FB2, DOC, MOBI, CHM 等 |
|      | 等                                                  |
| 图片格式 | PNG, JPG, BMP                                      |
| 音频格式 | WAV , MP3                                          |
| 应用程序 | 支持用户安装安卓应用程序                                       |
| 浏览器  | 支持                                                 |

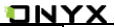

| 语言   | 支持多国语言        |
|------|---------------|
| 文件目录 | 支持            |
| 字典   | 支持            |
| 语音朗读 | 支持            |
| 刷新模式 | A2 快刷、局刷、全刷可选 |
| 文件加密 | 支持 DRM        |
| 固件升级 | 支持本地升级/OTA 升级 |
| 认证   | CE、Rohs       |

# 15. 声明

广州文石信息科技有限公司(Onyx International Inc.)保留对包含在《快速说明》及《用户手册》中的产品规格和内容做出更改的权利,如有更改, 恕不另行通知。

您可以通过我们的网站下载最新的升级包并获得产品相关信息: www.boox.com。